# 点石网(二期)使用说明 V3.5

#### 2021-11-9

| 目录 |                                      |    |
|----|--------------------------------------|----|
| 第1 | 步:登录点石网(二期)                          | 1  |
| 第2 | 步:发布课程                               | 2  |
| 2  | 2.1 创建新课程                            | 2  |
| 2  | 2.2 发布新课程                            |    |
| 第3 | 步: 上传您的资源                            | 4  |
| 3  | 3.1 上传您的资源                           | 4  |
| Э  | 3.2 上传的时候,选择文件夹,这样资源不会杂乱无章           | 5  |
| 第4 | 步: 管理您的课程                            | θ  |
| Z  | <b>4.1</b> 管理课程之更新课程元数据信息            | θ  |
| Z  | 4.2 管理课程之更换课程封面                      | 7  |
| Z  | 4.3 管理课程之选择添加资料                      | 8  |
| Z  | <b>4.4</b> 管理课程之关闭不需要的课程             | g  |
| Z  | <b>4.5</b> 管理课程之移除不相关的资源             | 10 |
| Z  | 4.6 管理课程之对资源进行排序                     | 10 |
| Z  | 4.7 管理课程之删除课程                        | 11 |
| Z  | 4.8 转让课程给他人                          |    |
| Z  | 4.9 复合课程视频总时长                        |    |
| Z  | 4.10 课程资源批量下载                        |    |
| 第5 | 步: 管理您的资源                            | 14 |
| 5  | 5.1 资源管理之修改资源元数据                     | 14 |
| 5  | 5.2 资源管理之完善信息                        |    |
| 5  | 5.2★★资源管理之删除相关资源                     | 16 |
| 5  | 5.3★★资源管理之添加字幕文件                     | 17 |
| 5  | 5.4★★★资源管理之删除字幕文件                    | 20 |
| 5  | 5.5 添加其他课程的资源到您自己的课程                 | 21 |
| 5  | 5.6 转让资源给他人                          | 23 |
| 5  | 5.7 误删除资源的情况                         | 23 |
| 5  | 5.8 移动相关资源进入文件夹                      | 23 |
| 5  | 5.9★★江开新平台选择点石网资源                    | 25 |
| 5  | 5.10 ★★★文件夹删除                        | 27 |
| 第6 | 步: 会员 VIP 功能介绍                       |    |
| 6  | 6.1 回收站功能                            |    |
| 6  | 6.2 资源审核功能                           |    |
| 6  | 6.3 课程及资源下载设置                        | 29 |
| 第7 | 步: 常见问题解答                            | 31 |
| 7  | 7.1 点石网使用操作文档下载地址                    | 31 |
| 7  | 7.2 课程页面数据统计查看                       | 31 |
| 7  | 7.3 个人账号课程资源数据查看                     | 32 |
| 7  | 7.4 个人数据统计页面                         | 32 |
| 第8 | 步:异常问题(报错)解答                         |    |
| 8  | 8.1 上传的时候进度条不动或出现红条报错(没显示 已上传 右边有个√) |    |
| ۶  | 8.2 资源上传完毕以后,提示转码失败                  | 33 |

| 8.3 资源播放的           | 的时候,长时间黑屏状态             |  |
|---------------------|-------------------------|--|
| <b>8.4</b> 播放 PPT 刍 | 全屏的时候,不满屏的问题            |  |
| 8.5 课程界面 4          | <b>404</b> 错误,资源提示已经被删除 |  |
| 8.6 播放页面 5          | 500 错误,按键盘 F5 刷新即可      |  |
| 8.7 资源上传热           | 提示超配额                   |  |
| 附件: 文档修订记录          | 录                       |  |
|                     |                         |  |

## 第1步:登录点石网(二期)

点石网(二期)网址为: http://dsw. jsou. cn 点击网页右边的登录按钮, 输入账号和密码, 点击登录即可。

| Q 我的空间 使用说明下载 | 江苏开放大学•点石网  |  |  |
|---------------|-------------|--|--|
| 登录 设中心 ▼      | 登录帐号        |  |  |
| 共有海量溶源        | 玉宁          |  |  |
| 7710          |             |  |  |
|               | 记住密码 忘记密码   |  |  |
|               | 登录          |  |  |
| 登录            | 还没注册账号?立即注册 |  |  |

可使用的账号类型为:

- 统一身份认证账号(江苏开放大学师生推荐使用)
- 自己注册账号
- QQ

注意:1、如忘记统一身份认证密码,请致电025-86265561(校内小号8561、6676)进行密码修改工作。

## 第2步:发布课程

### 2.1 创建新课程

点石网首页右上角,点击我的空间,然后选择课程管理,然后点击添加课程。课程创建元数据项目的详细说 明如下**(课程封面还是要弄的哦,用户体验问题)**:

- 课程名称 请如实填写准确的课程名称(必填项)
- 分类 请对应选择该课程所属的专业(可多选)(<mark>必填项)</mark>
- 标签组 请对应选择该课程所属的一级学科或者适用人群等信息(可多选)(**必填项)**
- 关键词 该课程的相关关键词<mark>(必填</mark>项)
- 主持人 课程负责人<mark>(必填项</mark>)
- 主讲老师 每个视频的主讲老师(多填项) <mark>(必填项)</mark>
- 版权归属 该课程及视频的版权归属问题,默认为江苏开放大学版权
- 课程封面 每个课程要有一个与众不同的封面
- 简介 该课程的简介信息

如果没有填写相关信息项目,系统会提醒您完善相关数据信息。如下图所示。注意不要有空格等这种无效 的关键词、主持人、主讲老师等。

| 课程名称     |                |
|----------|----------------|
|          |                |
| 分类       | 请选择分类          |
|          | []<br>清输入分类    |
| 标签组      | 法洪权标签组         |
| 10/32/50 | 清输入标签组         |
|          |                |
| 关键词      |                |
|          | 请输入关键词         |
| 主持人      |                |
|          | 请输入主持人         |
| 主讲老师     |                |
|          |                |
|          | <b>周制八土研名师</b> |
| 版权归属     | ◉ 江苏开放大学版权     |
|          | ◎ 共享版权         |
|          | ○其他            |

|    | 江苏开放大学                                                 |
|----|--------------------------------------------------------|
|    | JIANGSU OPEN UNIVERSITY                                |
|    | 你可以上传jpg, gif, png格式的文件, 图片建议尺寸至少为480x270。 文件大小不能超过2M。 |
|    | 选择上传的文件                                                |
| 简介 |                                                        |
|    |                                                        |
|    | 请输入简介                                                  |
| 17 |                                                        |

### 2.2 发布新课程

点石网首页——我的空间页面——课程管理界面,然后未发布的课程里面,点击管理右边的箭头 ,选

#### 择发布

| 上传我的资源      | 我的课程                                                                           |     |                       | + 添加课程            |
|-------------|--------------------------------------------------------------------------------|-----|-----------------------|-------------------|
| 资源管理        | 已发布的(59) 未发布的(5)                                                               |     |                       | 输入名称查找(           |
| 课程管理        | 课程名                                                                            | 资源数 | 访问量                   | 操作                |
| 又藏夹<br>刘览记录 | 2018年微课培训第二期<br>2019-2-27 11:41                                                | D   | 60                    | 管理 ▼              |
| 人数据统计       | 中国古典诗词美学 2016-12-27 09:39                                                      | 22  | 4<br>299<br>说         | 辑<br>动政资源<br>2置下载 |
| □端下载        | 文化产业政策与法规<br>2016-12-20 13:59                                                  | 36  | 发<br>401 <sup>册</sup> | <sup>2</sup> 布    |
| 双近          | <b>外国文学名奏选读</b><br>2016-8-27 13:54                                             | 12  | 156                   | 管理 ▼              |
|             | <u>いれれままれ</u> <u>いまままれ</u> <u>いまままれ</u> <u>いまままれ</u> <u>いまままれ</u> <u>いまままれ</u> | 23  | 1830                  | 管理 ▼              |

## 第3步:上传您的资源

### 3.1 上传您的资源

点石网首页——我的空间——上传我的资料进入到上传界面,选择该资源所对应的课程。添加文件即可。 这里强烈推荐**您先选择对应的课程**,因为选择了课程之后,资源的元数据信息都不要再逐个添加修改。

| 作<br>课程 环境法规与标准 ▼ 主讲老师 袁丹峰 ▼ |                 |                   |          |
|------------------------------|-----------------|-------------------|----------|
| 3分类 江开本科,环境工程(本科) 选择标签组 工学   | :               |                   | ⑦添加      |
| 名                            |                 |                   | 大        |
|                              |                 | 7.92 MB/s கி!     | \$1分钟58秒 |
| 选择分类 江开专科,会计(专科) 选择标签组 信息技术  | ⑦添加文件           |                   |          |
| 文件名<br>19讲新VA0               | 大小<br>728.71 MB | 状态<br>5.27%(8.13M | 3/s) 🗙   |
| 4444                         | 240.06 MB       | 待上传               | ×        |
|                              |                 |                   |          |
|                              |                 |                   |          |
|                              |                 |                   |          |

注意事项: 上传完毕之后, 要点击完成上传哦。点击完成上传,才能把资源关联到对应课程里面去! 如果没有点击完成上传的话,请移步 4.3 管理课程之选择添加资料,进行课程与资源的关联工作。 最新更新,如果上传资源元数据信息不全的话,点击完成上传,会有如下的提醒,这个时候,可以点击取消,

重新完善信息,或者点击确定,回到资源管理,一个个资源的完善。

点石网 ( 二期 ) 使用说明

|                                    |   | dsw.jsou.cn 显<br>您当前未选择分类或<br>取消完善信息,点击 | 示:<br>城标签组,只有<br>确定将上传到 | 有完善标签信<br>资源! | 息的资源ス    | 才能提交审<br>确定 | ,<br>核 , 点击<br>取消 | × 7 78 |
|------------------------------------|---|-----------------------------------------|-------------------------|---------------|----------|-------------|-------------------|--------|
| <b>10-景深\/A0</b><br>2018-5-10 09:1 | 0 |                                         | 视频                      | 357.78 MB     | 正在转换文件格式 |             | 完善信息              |        |

没有完成元数据的填写,管理员**无法进行审核工作**,故该资源只能自我欣赏哦!

### 3.2 上传的时候,选择文件夹,这样资源不会杂乱无章

| 我的空间—                | 一资源管理一                          | 一新建文件夹,                    | 新建自己命名的         | 勺文件夹,  | 比如 20 | 018.10 这 | 公个文件夹     | Ę       |
|----------------------|---------------------------------|----------------------------|-----------------|--------|-------|----------|-----------|---------|
|                      | 工苏开放大学<br>ANGSU OPEN UNIVERSITY | 《山山图                       | 搜索感兴趣           | 的内容    | Q     | 我的空间     | 使用说明下载    | ⊲7      |
| 上传我的<br>资源管理<br>课程管理 |                                 | (传韵(1781) 分享给我的 ▼          | )<br>码失败 在结果中搜索 | Q      |       | [        | 新建文件夹     | Ę       |
| 收藏夹<br>浏览记录          | 3                               | 资源名                        | 类型              | 大小     | 转码状态  | 审核状态 掛   | <b>桑作</b> |         |
| 个人数据                 | 统计                              | 2018.10<br>2018-9-30 16:03 | 文件夹             | -      |       | [        | Ĩ         |         |
| 然后第<br>第             | 1步:进入2<br>2步:点击上                | 018.10 这个文件<br>传我的资源       | ·夹              |        |       |          |           |         |
|                      |                                 |                            |                 |        |       |          |           |         |
|                      | 转我的资源                           | 自己上传的(1781)                | 分享给我的           |        |       |          |           |         |
| 资源                   | 管理                              | 类型 ▼ 审核状                   | 态 ▼ 日 转码失败      | 在结果中搜索 | Q     |          |           |         |
| 课程                   | 管理                              | 我的资源 > 2018.10             |                 |        |       |          |           |         |
| 收藏                   | 浃                               | <ul> <li>资源名</li> </ul>    |                 | ¥      | 型     | 大小       | 转码状态      | 审核状     |
| 浏览                   | 记录                              | 20181013不一样                | 的脂肪肝(三)         | 紅      | い筋    | 3.69 GB  | 转码成功      | 宙核局     |
| 个人                   | 数据统计                            | 2018-10-13 10:54           | 4               |        |       | 0.00 00  |           | AH 1944 |

点石网 ( 二期 ) 使用说明

最后点击完成上传的时候,资源默认归入到2018.10这个文件夹中。以免老师们资源多的时候容易杂乱无章。

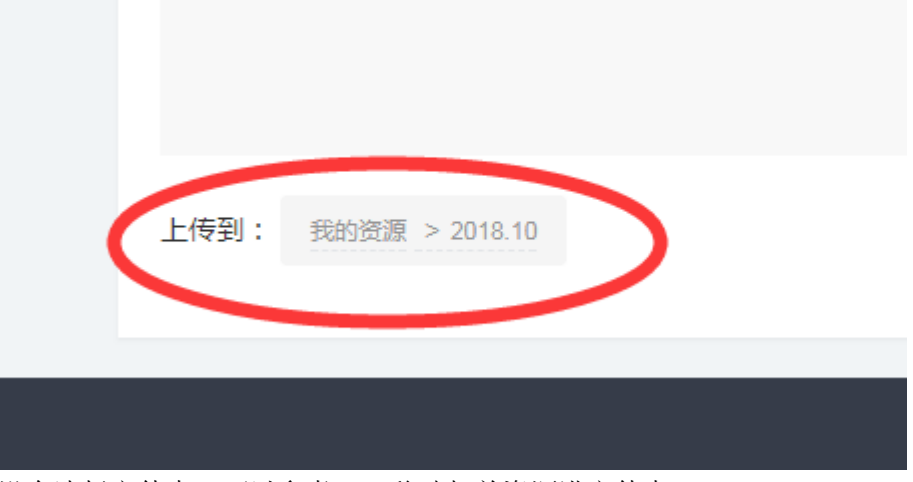

如果上传的时候没有选择文件夹,可以参考 5.9 移动相关资源进文件夹

## 第4步:管理您的课程

### 4.1 管理课程之更新课程元数据信息

如果新建课程的时候,课程元数据填写不规范或者不完整,需要点击点石网首页——我的空间——课程管理

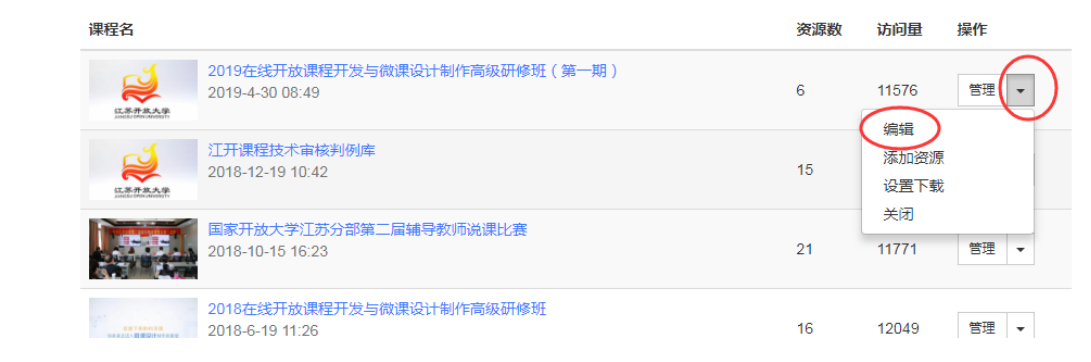

比如**分类,标签和主讲老师**等信息,一定要准确哦

| 课程名称 | 国开学习网相关技术文档                          |
|------|--------------------------------------|
| 分类   | 国家开放大学,国开学习网                         |
| 标签组  | 信息技术                                 |
| 关键词  | 国开学习网相关技术文档 x                        |
| 主持人  | 国开学习网                                |
| 主讲老师 | 国开学习网 x                              |
| 版权归属 | ⑧ 江苏开放大学版权                           |
|      | ◎ 共享版权                               |
|      | ○其他                                  |
| 封面   | ♀ 国家开放大学<br>In cath installing class |
|      |                                      |
|      | 国开学习网                                |
|      | 国家开放大学信息化部                           |

你可以上传ing aif png格式的文件 图片建议尺寸至少为480x270. 文件大小不能招讨2M.

## 4.2 管理课程之更换课程封面

如果添加课程的时候,忘记选择封面了,需要点击点石网首页——我的空间——课程管理—— 管理 , 然后选择编辑,进入到课程修改界面,选择自己截图好的图片,上传即可。

| 课程名                                              | 资源数 | 访问量                | 操作   |
|--------------------------------------------------|-----|--------------------|------|
| 2019在线开放课程开发与微课设计制作高级研修班(第一期)<br>2019-4-30 08:49 | 6   | 11576              | 管理   |
| 江开课程技术审核判例库<br>2018-12-19 10:42                  | 15  | 編辑<br>添加资源<br>设置下载 |      |
| 国家开放大学江苏分部第二届辅导教师说课比赛 2018-10-15 16:23           | 21  | 关闭<br>11771        | 管理 ▼ |
| 2018在线开放课程开发与微课设计制作高级研修班<br>2018-6-19 11:26      | 16  | 12049              | 管理 ▼ |

注意:图片不要大于 2M,图片不要是 BMP 格式的文件,否则会提示上传失败!

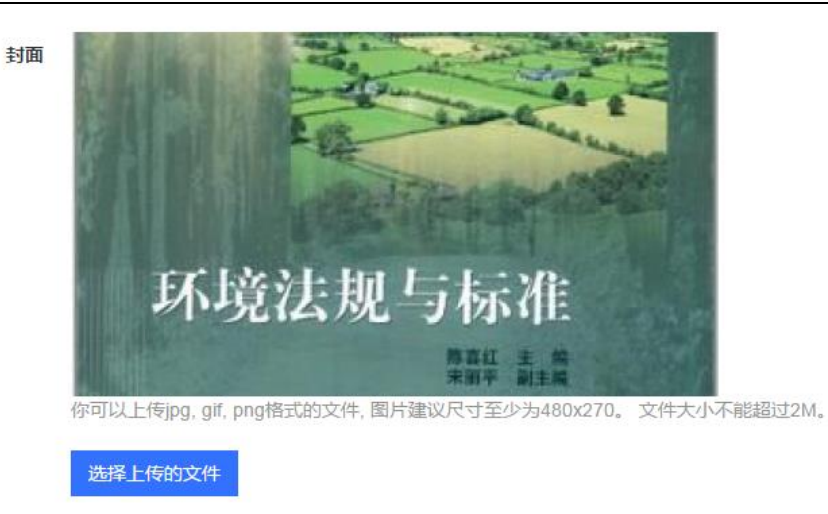

### 4.3 管理课程之选择添加资料

如果上传资料的时候,没有选择课程,或者选择了相关课程,最后没有点击完成上传。会出现该课程无相关 资源的情况,这时候需要您手动添加相关资源。可有两种途径进入添加资料界面

| ● 点石网首页一                     | 一我的空间一                    | 一课程管理一                      | 一点击 管理右边     | 的箭头    | • 🖸                | -添加资料  |
|------------------------------|---------------------------|-----------------------------|--------------|--------|--------------------|--------|
| ● 点石网首页—                     | 一我的空间一                    | 一课程管理一                      | 一点击          | ——添加   | 资料                 |        |
| ₩<br>UIANGSU OPEN UNEVERSITY | 【《1111]                   |                             | 搜索感兴趣的内容     | Q kees | 我的空间使用说明           | 下载【】   |
| 上 <del>传我</del> 的资源<br>资源管理  | 我的课程<br>已发布的(60) ;        | 未发布的(4)                     |              | 1      | + 添加課<br>前人名称查找 () | ₽<br>Q |
| 课程管理                         | 课程名                       |                             |              | 资源数    | 访问量  操作            |        |
| 收藏夹                          | 2019在<br>2019在<br>2019-4- | 线开放课程开发与微课设计制<br>30 08:49   | ]作高级研修班(第一期) | 6      | 11576 管理           |        |
| 个人数据统计                       | ユロビス CARGA MARKETY        | 呈技术审核判例库<br>?-19 10:42      |              | 15     | 编辑<br>添加资源<br>设置下载 | _      |
| 客户端下载                        | <b>Царан</b> а<br>2018-10 | 处大学江苏分部第二届辅导教<br>)-15 16:23 | 师说课比赛        | 21     | 关闭<br>11771 管理 •   |        |
| 回收站                          | 2018在<br>2018-6-          | 线开放课程开发与微课设计制<br>19 11:26   | 引作高级研修班      | 16     | 12049 管理 -         |        |
|                              | (*****                    | 网相关技术文档                     |              |        |                    |        |

| 点石网 ( | 二期) | 使用说明 |
|-------|-----|------|
|-------|-----|------|

| 添加资料                    |                 |        |    |    |
|-------------------------|-----------------|--------|----|----|
|                         | 从我的资料           | 从收藏夹选择 |    |    |
| 输入名称直找 Q                |                 |        |    |    |
| 全部                      |                 |        |    |    |
| □ 4聂风华_化云为雨,数据驱动        | 动教学创新_12.8上午主会场 | 5      |    |    |
| □ 5林孟祥-百度云教育行业解决        | 快方案_12.8上午主会场   |        |    |    |
| □ 3李志民_信息技术发展与教育        | 育变革_12.8上午主会场   |        |    |    |
| □ 2百度领导致辞_张高            |                 |        |    |    |
| □ 1校领导致辞_崔新有            |                 |        |    |    |
| 🔲 管理会计(第16讲)VAO         |                 |        |    |    |
| 🔲 管理会计(第15讲)VAO         |                 |        |    |    |
| 🔲 管理会计(第14讲)VAO         |                 |        |    |    |
| □ 第1日へい」 ( 2014 ) 1 M ∩ |                 |        |    |    |
| □ 全选                    |                 |        | 取消 | 提交 |

可以选择全选,提高工作效率,也可以输入资源名称,定向查找相关资源信息。

### 4.4 管理课程之关闭不需要的课程

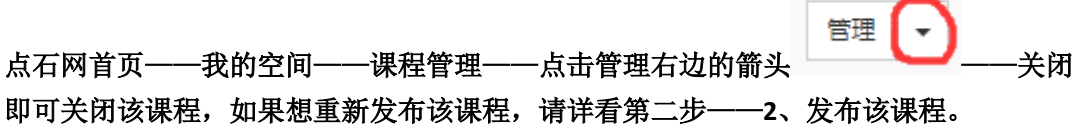

| 课程名                                 |                                             | 资源数 | 访问量                | 操作   |
|-------------------------------------|---------------------------------------------|-----|--------------------|------|
| (五系开放大学)<br>Andial then interaction | 江开课程技术审核判例库<br>2018-12-19 10:42             | 15  | 3734<br>(会#是       | 管理 💌 |
|                                     | 国家开放大学江苏分部第二届辅导教师说课比赛<br>2018-10-15 16:23   | 21  | 編辑<br>添加资源<br>设置下载 |      |
| ENTRIMAN<br>SPRACE BROTHLINE        | 2018在线开放课程开发与微课设计制作高级研修班<br>2018-6-19 11:26 | 16  | 关闭<br>8507         | 管理 ▼ |
|                                     | 国开学习网相关技术文档<br>2017-9-29 09:15              | 9   | 4513               | 管理 ▼ |
|                                     | 江苏开放大学立项课程验收文件目录<br>2017-9-22 09:52         | 9   | 2846               | 管理 ▼ |

4.5 管理课程之移除不相关的资源

管理・

-进入课程管

点石网首页——我的空间——课程管理——对应的课程——点击右边的 理界面——选择每个资源后边的移除,即可从课程里面移除该资源

| 江 条 终 身 色<br>JIANGSU LIFELONG LEAR | 学习资源。<br>RNING RESOURCE LIBR | <b>库</b><br>ARY                   | 搜索感兴趣的内容         |     | २ 😡 | 我的空间  | 使用说明下  |
|------------------------------------|------------------------------|-----------------------------------|------------------|-----|-----|-------|--------|
| 上任我的资源                             |                              |                                   |                  |     |     |       |        |
| 次酒等珊                               | 我的课程                         |                                   |                  |     |     |       | + 添加课程 |
| 贝尔日生                               | 已发布的(6                       | 60) 未发布的(4)                       |                  |     | 斩   | 认名称查找 | Q      |
| 味性自生                               | 课程名                          |                                   |                  |     | 资源数 | 访问量   | 操作     |
| 刘览记录                               | <b>这</b><br>这一次在一个中国         | 2019在线开放课程开发与微<br>2019-4-30 08:49 | 就课设计制作高级研修班(第一期) |     | 6   | 11576 | 管理 ▼   |
| 个人数据统计                             | <b>这</b> 家开发大学               | 江开课程技术审核判例库<br>2018-12-19 10:42   |                  |     | 15  | 7445  | 管理 ▼   |
| 环境法<br>Krāgātā, N. 1, Frā 环境法      | 规与标准                         | 编辑 添加资料                           | 料                |     |     |       |        |
| 侶                                  |                              |                                   | 添加时间             | 上传者 | 浏览  | ₽     | 操作     |
| 第2章 环境法的基本理论                       | 论1                           |                                   | 2016-12-26 09:58 | 玉宁  | 6   |       | 移除     |
| 第2章 环境法的基本理论                       | 论2                           |                                   | 2016-12-26 09:58 | 玉宁  | 0   |       | 移除     |
| 第3章 环境法的基本原则                       | 则和制度                         |                                   | 2016-12-26 09:58 | 玉宁  | 0   |       | 移除     |
| 第4章 环境标准制度2                        |                              |                                   | 2016-12-26 09:58 | 玉宁  | 0   |       | 移除     |
| 94章环境标准制度1                         |                              |                                   | 2016-12-26 09:58 | 玉宁  | 0   |       | 移除     |
| あん音 白妖姿源ら生本(                       | 모拍注                          |                                   | 0046 40 06 00-E0 | Т÷  | 0   |       | 稅降     |

有时候,移除的超链接区域不太明显,请耐心一些,或者切换一下浏览器模式(极速模式或兼容模式)尝试 一下。

特别注意的是,资源删除的时候,会提示您课程已经有关联的资源。如果不在这里移除资源的话,<mark>删除按钮</mark> 无效。

### 4.6 管理课程之对资源进行排序

|    |                                 | 管理・ |         |
|----|---------------------------------|-----|---------|
|    | 点石网首页——我的空间——课程管理——对应的课程——点击右边的 |     | ——拖动相关资 |
| 源, | 到相应的位置即可。                       |     |         |

| は広大讲堂 編辑<br>江苏开放大学社区大讲堂    | 添加资源             |                 |              |        |    |
|----------------------------|------------------|-----------------|--------------|--------|----|
| 资源名                        |                  | 添加时间            | 上传者          | 访问量    | 操作 |
| ↓ 2015年10月21日孔薇《冬季养生护肾》    |                  | 2017-1-13 10:51 | 玉宁           | 10     | 移除 |
|                            | ↓ 2015年10月21日朱陵君 | 《肠治久安》 2017-1   | 1-13 10:51 🖽 | 宁 9 移除 |    |
| ↓ 2015年12月11日盛蕃《失眠症的治疗与养生方 |                  | 2017-1-13 10:51 | 玉宁           | 5      | 移除 |
| ↓ 2016年5月25日李群《科学饮食,营得健康》  | 拖动相关贷源:          | 到朝空。的位          | 重即可          | 13     | 移除 |
| ↓ 2016年8月15日胡红莉《眼科用药》      |                  | 2017-1-13 10:51 | 玉宁           | 16     | 移除 |

### 4.7 管理课程之删除课程

如果想要删除不需要的课程,需要先把课程关闭,然后从未发布的课程里面,删除该课程(确保课程里面没 有资源再删除课程!)

| 上传我的资源  | 我的课程                           |     |     |              | + 添加i                | 果程 |
|---------|--------------------------------|-----|-----|--------------|----------------------|----|
| 资源管理    | 已发布的(175) 未发布的(0)              |     |     |              | 输入名称查找               | Q  |
| 课程管理    | 調理な                            |     | 次语料 | 计问号          | +5. <i>11</i> -      |    |
| 收藏夹     | 味在百                            |     | 安祿敏 | 访问里          | 採TF                  |    |
| 浏览记录    | 2018-5-09 16:55                |     | 0   | 0            | 管理 👻                 |    |
| 个人数据统计  | 不一样的呼吸<br>2018-5-09 14:59      |     | 4   | 3 设置         | <sub>反如死</sub><br>下載 |    |
| 客户端下载   | 护眼有方(青光眼)<br>2018-5-09 11:09   |     | 2   | 18           | 管理 ▼                 |    |
| 回收站     |                                |     |     |              |                      |    |
|         | 老主说法2018.05<br>2018-5-04 08:03 |     | 12  | 4536         | 管理 ▼                 |    |
|         | 艺术之门2018.05                    |     |     |              |                      |    |
|         |                                |     |     |              |                      |    |
| 上传我的资源  | 我的课程                           |     |     |              | + 添加                 | 果程 |
| 资源管理    | 已发布的(174)    未发布的(1)           |     |     |              | 输入名称查找               | Q  |
| 果程管理    |                                |     |     |              |                      |    |
| 收藏夹     | 课程名                            | 资源数 | 访问量 | 擤            | 作                    |    |
| 浏览记录    | test<br>2018-5-09 16:55        | 0   | 0   |              | 管理 👻                 |    |
| MAGILAR | panelse Mercedentry            |     | -   | 添加资源<br>设置下载 |                      |    |
| 个人数据统计  |                                |     |     | 发布           |                      |    |
| 客户端下载   |                                |     | L   | 删除           |                      |    |
| 回收站     |                                |     |     |              |                      |    |
|         |                                |     |     |              |                      |    |

### 4.8 转让课程给他人

请通过 QQ 联系我,我的 QQ 号是 147541857 (玉宁),告知你的用户名和要转让的用户名。转让成功之后, 该课程的课程信息以及里面的资源都全部转让到新的用户名下。新用户到个人空间——课程管理和资源管理里面 就会发现相关的课程和资源了。

注意:如果课程里面的资源不是你自己上传的,而是添加其他人的资源的话,该资源的所有权依然是原上 传人所有。

### 4.9 复合课程视频总时长

以一门课举例,系统自动生成该门课程所有视频的总时长,如图所示:

| 全部      | 视频         | 音频        | 图片       | PPT | 文档 | 其他            | 下载       |  |
|---------|------------|-----------|----------|-----|----|---------------|----------|--|
| 资源      |            |           |          |     | (  | 时长( 09:37:27) | 播放量(402) |  |
|         | 群-怀揣科学梦想 献 | 身国家未来     |          |     |    | 01:11:25      | 39       |  |
| ▶ 都有    | 为——创新是科学的录 | 灵魂        |          |     |    | 00:57:43      | 39       |  |
| ▶: 胡金   | 波——十九大精神宣  | 副讲        |          |     |    | 01:43:47      | 44       |  |
| . ▶: 李孝 | 国(上)       |           |          |     |    | 01:25:13      | 38       |  |
| . ▶: 李孝 | 国(下)       |           |          |     |    | 02:06:04      | 38       |  |
| ▶ 秦大    | 河——气候变化科学与 | 可持续发展     |          |     |    | 00:41:12      | 41       |  |
| ⋮▶; 苏权  | 科——港珠澳大桥的建 | 龍造技术      |          |     |    | 00:22:43      | 39       |  |
| ₽       | 文——野生动物保护基 | 医组学与宏基因组学 | 学研究进展与观望 |     |    | 00:32:55      | 81       |  |
| ▶<br>送国 | 良—中复神鹰碳纤维  | ŧ         |          |     |    | 00:36:25      | 43       |  |

如果老师有疑问,资源数比较多的情况下,可以使用 excel 的统计功能,自己测算一下。

|    | A       | В |
|----|---------|---|
| 1  | 1:11:25 |   |
| 2  | 0:57:43 |   |
| 3  | 1:43:47 |   |
| 4  | 1:25:13 |   |
| 5  | 2:06:04 |   |
| 6  | 0:41:12 |   |
| 7  | 0:22:43 |   |
| 8  | 0:32:55 |   |
| 9  | 0:36:25 |   |
| 10 | 9:37:27 |   |
| 11 |         |   |
| 12 |         |   |

点石网 ( 二期 ) 使用说明

### 4.10 课程资源批量下载

自己上传的课程,自己有权限批量下载。如果想下载其他人的课程,需要和管理员联系,授予相应的下载权限。

```
我的 QQ 号是 147541857(玉宁)
```

| 首页 > 你对丙肝<br>本明素定                                                             | 知多少                        |              | 你对丙旺知     | 1夕小 聖                                          |                                              |         |                   | 创建者                                       |                                    |
|-------------------------------------------------------------------------------|----------------------------|--------------|-----------|------------------------------------------------|----------------------------------------------|---------|-------------------|-------------------------------------------|------------------------------------|
| <b>沈 住</b><br>江市球車-中国内会力<br>7年4月85-8月27月14日<br>2月18日 - 中国の中日<br>2月19日 - 中国の中日 | HILD. &<br>(2004)          | 2Emer        | 你对丙肝知多少   | 1977 OM                                        |                                              |         |                   | <b>开大</b><br>プ <i>ヤ</i><br>智无             | 开放大学栏目0<br>上传:1781份资源<br>创建:233个课程 |
|                                                                               |                            |              | 共2个赛材     |                                                | © 3035                                       | 5 凸 0 公 | 7 0 0%分享          | 更多                                        |                                    |
| 全部                                                                            | 视频                         | 音频           | 图片        | РРТ                                            | 文档                                           | 其他      | 下载                | 详细信息                                      |                                    |
| <ul><li>▶ 2018</li><li>▶ 2018</li></ul>                                       | 1014你对丙肝知多少<br>1015你对丙肝知多少 | Þ(−)<br>Þ(=) | http://ds | sw.jsou.cn/materialli<br>sw.jsou.cn/materialli | b/file/87917/downlo:<br>b/file/87924/downlo; | ad      | *                 | 所属分类:<br>开放大学栏目 -<br>开放大学栏目 -<br>知识体系: 医等 | 名医坐堂 - 传染疾病<br>名医坐堂 - 肝脏疾病         |
|                                                                               |                            |              |           |                                                |                                              |         | $\mathbf{\nabla}$ | 主持人: 徐平                                   |                                    |

授权成功之后,就有了下载这一列,不然没有下载这一列哦

| 点石网(二期)使用说明      |              |          |     |              |               |                  |                     |  |  |  |
|------------------|--------------|----------|-----|--------------|---------------|------------------|---------------------|--|--|--|
|                  |              | 六4   新18 |     | <b>③</b> 303 | 6   伯 0   公   | 0 0%分享           | <b>X</b> 2          |  |  |  |
| 全部视频             | 音频           | 图片       | PPT | 文档           | 其他            | $\bigcirc$       | 详细信息                |  |  |  |
| 资源               |              |          |     |              | 时长( 00:23:59) | 播放量(1256)<br>625 | 所属分类:<br>开放大学栏目 - 名 |  |  |  |
| ▶ 20181014你对内肝丸参 | 少(一)<br>少(二) |          |     |              | 12:08         | 631              | 开放人子仨目-₽ 知识体系: 医学   |  |  |  |
| -                |              |          |     |              |               |                  | 王持人: 徐平<br>主讲老师: 沈佳 |  |  |  |
|                  |              |          |     |              |               |                  | 版化归温:江办             |  |  |  |
|                  |              |          |     |              |               |                  | 关键词                 |  |  |  |

## 第5步:管理您的资源

### 5.1 资源管理之修改资源元数据

点击点石网——我的空间,选择每个资源右边,有个笔尖的图标 🖉

| 让照片"动"起来<br>2017-11-11 16:44 | 视频 | 72.79 MB | 转码成功 | 审核成功 | ◎ % <b>⊘</b><br>⊠ ⊻ ŭ<br>≆                          |
|------------------------------|----|----------|------|------|-----------------------------------------------------|
| AED的普及<br>2017-11-10 14:00   | 视频 | 42.31 MB | 转码成功 | 审核成功 | <ul> <li>∞ ∞ 2</li> <li>∞ ± m</li> <li>⇒</li> </ul> |

修改相关的信息即可,注意的问题就是如果元数据您没有填写完整的话,需要补齐元数据的。

资源创建元数据项目的详细说明如下(**如上传资源的时候,选择了课程,则上传资源默认继承课程元数据** 信息,注意不要有空格、无这种无效的关键词、主持人、主讲老师等):

- 名称 请如实填写准确的资源名称(此项元数据非常关键)**(必填项)**
- 分类 请对应选择该资源所属的专业(可多选) (必填项)
- 标签组 请对应选择该资源所属的一级学科或者适用人群等信息(可多选)(必填项)
- 关键词 请填写该资源对应的关键词(必填项)
- 主讲老师 该资源的主讲老师 (必填项)
- 版权归属 该资源的版权归属问题,默认为江苏开放大学版权
- 简介 该资源的简介信息
- 公开范围 请选择该资源的公开范围

点石网 (二期)使用说明

| 编辑   |                                                     | 3   |
|------|-----------------------------------------------------|-----|
| 名称   | 「「「「「」」「」」「「」」」」」」」」」」」」」」」」」」」」」」」」」」              |     |
| 分类   | 请选择分类<br><b>清输入分类</b>                               |     |
| 标签组  | 请选择关联标签<br><b>请输入标签</b> 组                           |     |
| 关键词  |                                                     |     |
| 主讲老师 |                                                     |     |
| 版权归属 | <ul> <li>● 江苏开放大学版权</li> <li>● 共享版权</li> </ul>      |     |
| 简介   | ◎ 其他                                                |     |
| 公开范围 | <ul> <li>◎ 公开</li> </ul>                            |     |
|      | <ul> <li>○ 站内分享</li> <li>▼</li> <li>○ 私有</li> </ul> |     |
|      | 取                                                   | 肖提交 |

### 5.2 资源管理之完善信息

如果上传资源的时候,元数据信息填写不完整,这里需要到资源管理页面,点击完善信息,完善相关资源的 元数据信息。

| <b>10-景深\/A0</b><br>2018-5-10 09:10        | 视频 | 357.78 MB | 正在转换文<br>件格式 |      | 完善          | 信息       | >             |
|--------------------------------------------|----|-----------|--------------|------|-------------|----------|---------------|
| 20171130来势凶猛的"夺命杀手"(二)<br>2017-12-07 10:38 | 视频 | 2.28 GB   | 转码成功         | 审核成功 | )<br>•<br>• | & ≯ &    | <i>0</i><br>団 |
| 20171129来势凶猛的"夺命杀手"(一)<br>2017-12-07 10:34 | 视频 | 2.27 GB   | 转码成功         | 审核成功 | 0<br>•      | & ∱<br>% | <i>②</i><br>団 |

注意的是资源名称、分类、标签组、关键词和主讲老师这几项是必填项目。资源提示完善信息这种情况下,

后台管理员是无法审核该资源的! 切记切记

### 5.3 ★★资源管理之删除相关资源

点击点石网——我的空间,选择每个资源右边,有个删除的图标

| 资源名                             | 类型 | 大小       | 转码状态 | 审核状态 | 操作                                                                                                    |
|---------------------------------|----|----------|------|------|----------------------------------------------------------------------------------------------------|
| 让照片"动"起来<br>2017-11-11 16:44    | 视频 | 72.79 MB | 转码成功 | 审核成功 | <ul> <li>○ ペ </li> <li>2</li> <li>2</li> <li>3</li> <li>4</li> <li>4<!--</td--></li></ul> |
| AED的普及<br>2017-11-10 14:00      | 视频 | 42.31 MB | 转码成功 | 审核成功 | <ul> <li>○ ペ 2</li> <li>□</li> <li>□&lt;</li></ul>       |
| 影像摄影用色的主要因素<br>2017-11-10 11:46 | 视频 | 73.64 MB | 转码成功 | 审核成功 | <ul> <li>∞ ~ ~ ~ ~ ~ ~ ~ ~ ~ ~ ~ ~ ~ ~ ~ ~ ~ ~ ~</li></ul>                                                                                                    |

如果该资源已经添加到某个课程的情况下,请先把资源从相关课程中移除,,详见 4.5 管理课程之移除不相关的资源。

不然会有如下提醒,提醒您该资源已关联相应的课程,点击进入对应的课程管理,移除相关资源。

| 资源删除提示                                                                                  |         | ×   |
|-----------------------------------------------------------------------------------------|---------|-----|
| 该资源已在点石网如下课程被引用,无法直接删除<br>1. 《test》点击进入课程管理<br>提示:请先在课程管理移除该资源,非您的课程请联系课程创建者或平台管理员进行移除。 |         |     |
|                                                                                         | 关闭 确认删除 | AK. |

如果提示资源已引用,删除失败,则表明有可能你的资源被其他平台引用,如江苏开大新平台或者江苏学习 在线等其他平台。

| 视频 ・ 庫核状态 ・ ● 转码失敗 在结果中搜索 Q       ● 新建         我始资源       ●         予算名       光小       转码状态 算作         ●       资源名       光小       转码状态 算作         ●       第2单元2 RC电路的响应1<br>2019-10-23 15:34       视频 549.58 MB       转码成功 庫核成功 算       ●       ●                                                                                                    |    |        |                                    | 资源已至   | 引用,删除失败 |           |      |      |            |        |
|----------------------------------------------------------------------------------------------------|----|--------|------------------------------------|--------|---------|-----------|------|------|------------|--------|
| 视频 ・ 审核状态 ・ ● 转码失败 在结果中搜索 Q       ● 新離         我的资源       ●         一 资源名       类型       大小       转码状态       庫核状态       操作         ●       资源名       类型       大小       转码状态       庫核状态       操作         ●       第2単元2 RC电路的响应1<br>2019-10-23 15:34       预频       549.58 MB       转码成功       审核成功       ■       ▲       ●                                                                                                    |    |        |                                    |        |         |           |      |      |            |        |
| 我的资源       美型       大小       转码状态       庫核状态       操作                                                                                                    |    | 视频     | 面 ▼ 审核状态 ▼                         | 🔲 转码失败 | 在结果中搜索  | Q         |      |      | B          | 新建文件系  |
| 资源名       类型       大小       转码状态       庫核状态       操作         第2単元2 RC电路的响应1       视频       549.58 MB       转码成功       庫核成功       ②       c <sup>2</sup> 充计       2019-10-23 15:34       视频       549.58 MB       转码成功       庫核成功       ☑       业       [2]                                                                                                    |    | 我的     | 答酒                                 |        |         |           |      |      |            |        |
| 交源名     类型     大小     转码状态     庫板状态     操作       第2単元2 RC电路的响应1     2019-10-23 15:34     视频     549.58 MB     转码成功     庫核成功     ○     0○     0○     0○     0○     0○     0○     0○     0○     0○     0○     0○     0○     0○     0○     0○     0○     0○     0○     0○     0○     0○     0○     0○     0○     0○     0○     0○     0○     0○     0○     0○     0○     0○     0○     0○     0○     0○     0○     0○     0○     0○     0○     0○     0○     0○     0○     0○     0○     0○     0○     0○     0○     0○     0○     0○     0○     0○     0○     0○     0○     0○     0○     0○     0○     0○     0○     0○     0○     0○     0○     0○     0○     0○     0○     0○     0○     0○     0○     0○     0○     0○     0○     0○     0○     0○     0○     0○     0○     0○     0○     0○     0○     0○     0○     0○     0○     0○     0○     0○     0○     0○     0○     0○     0○     0○     0○     0○     0○     0○     0○     0○< |    | 3404.3 | 52.04                              |        |         |           |      |      |            |        |
| 第2单元2 RC电路的响应1 视频 549.58 MB 转码成功 审核成功 量 ⊻ [<br>2019-10-23 15:34                                                                                                    |    |        | 资源名                                |        | 类型      | 大小        | 转码状态 | 审核状态 | 操作         |        |
| □ 第2年元2 KC电路的1992 1 視频 549.58 MB 转码成功 审核成功 国 业 [<br>2019-10-23 15:34 王                                                                                                    |    |        |                                    |        |         |           |      |      |            | 8      |
|                                                                                                    | 充计 |        | 第2甲元2 RC电路的响应1<br>2019-10-23 15:34 |        | 视频      | 549.58 MB | 转码成功 | 审核成功 | ₽ <u>×</u> | ۵<br>ش |

登录 xuexi.jsou.cn 江开新平台,选择文件,把对应的文件删除即可,如果没有删除字样,说明你的课程正在 使用该资源,需要去课程里面把相关文件删除,然后从文件库删除对应资源。

| 资源类型: 全部 (6) 视频 (3) 文 | (档 (3)   音频 | į <b>(</b> 0) |            |     |      |       |
|-----------------------|-------------|---------------|------------|-----|------|-------|
| 名称                    | 创建日期        | 创建者           | 修改日期       | 修改者 | 引用状态 | 操作    |
| 🍯 第2单元1 暂态过程与换路定理(文档  | 2019-10-30  | 赵书安           | 2019-10-30 | 赵书安 |      |       |
| ■ 第2单元3 RL电路的响应(文档)   | 2019-10-30  | 赵书安           | 2019-10-30 | 赵书安 |      |       |
| ▶ 第2单元2 RC电路的响应(视频)   | 2019-10-30  | 赵书安           | 2019-10-30 | 赵书安 |      | 重命表删除 |
| ▶ 第2单元3 RL电路的响应(视频)   | 2019-10-30  | 赵书安           | 2019-10-30 | 赵书安 |      |       |
| ■ 第2单元2 RC电路的响应(文档)   | 2019-10-30  | 赵书安           | 2019-10-30 | 赵书安 |      |       |
| ▶ 第2单元1 暂态过程与换路定理(视频  | 2019-10-30  | 赵书安           | 2019-10-30 | 赵书安 |      |       |
|                       | 首页 上一到      | 页 1           | 下一页  尾页    |     |      |       |

#### 点石网 ( 二期 ) 使用说明

5.4 ★★资源管理之添加字幕文件

| 我的资 |                                 |    |           |              |      |                                                    |        |
|-----|---------------------------------|----|-----------|--------------|------|----------------------------------------------------|--------|
|     | 源                               |    |           |              |      |                                                    |        |
|     | 资源名                             | 类型 | 大小        | 转码状态         | 审核状态 | 操作                                                 |        |
|     | 答辩状的写作<br>2017-4-26 14:06       | 视频 | 1.76 GB   | 正在转换文<br>件格式 | 等待审核 | ⊚ %<br>⊻ ⊡                                         | 0      |
|     | 建设工程经济第一章第一讲<br>2017-4-25 16:55 | 视频 | 179.50 MB | 转码成功         | 审核成功 | <ul> <li>○ ~%</li> <li>□ ↓</li> <li>○ ₹</li> </ul> | ل<br>ل |
|     |                                 |    |           |              |      | <u>ا</u> ھ ھ                                       | 0      |

记住哦, 必须为 UTF-8 编码格式的 SRT 字幕文件(不然就会转码失败哦)。

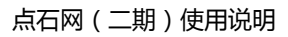

| 应用文概述         |                | 转码成功                      | 1 删除 |
|---------------|----------------|---------------------------|------|
| 应用文概述2        |                | 转码成功                      | 删除   |
| 决定的写作(非utf-8) |                | 转码失败                      | 1 删除 |
| 调查报告(非utf-8)  |                | 转码失败                      | 1 删除 |
| 字幕文件暂时仅支持UT   | F-8编码的srt文件,点击 | i <mark>查看</mark> 编码转换说明。 |      |
|               |                |                           |      |

转码失败的原因就是 字幕文件不是 UTF-8 编码格式的 srt 转换编码方法如下:

第一步:选中该字幕文件——鼠标右键——打开方式——用记事本打开该 SRT 字幕文件 如果这里没有记事本的话,请点击选择默认程序,找到记事本即可。

|           | 使用QQ影音播放                        |   |           |
|-----------|---------------------------------|---|-----------|
| -         | 添加到压缩文件(A)                      |   |           |
| <b>8</b>  | 添加到 "决定的写作 ( 非utf-8 ) .zip" (T) |   |           |
|           | 其他压缩命令                          |   |           |
|           | EditPlus                        |   |           |
|           | Copy (FastCopy)                 |   |           |
|           | Delete (FastCopy)               |   |           |
| <u>63</u> | 格式工厂 (F)                        |   |           |
|           | 打开方式(H)                         |   | QQ影音      |
|           | 共享(H) ▶                         |   | 记事本       |
| ٣         | 扫描威胁                            | _ | 选择默认程序(C) |
|           | 使用 360解除占用                      |   |           |
|           | 使用 360强力删除                      |   |           |
| €         | 使用 360进行木马云查杀                   |   |           |
|           |                                 |   |           |

第二步:记事本左上角——文件——另存为,编码变更为 UTF-8,保存即可。

| 月存为                                                                                                    |                                                                    |                               |                              |                 | 2     | ×      |
|----------------------------------------------------------------------------------------------------|--------------------------------------------------------------------|-------------------------------|------------------------------|-----------------|-------|--------|
|                                                                                                    |                                                                    |                               |                              | <b>▼</b> 47     | 搜索 桌面 | Q      |
| 组织 ▼ 新建文件3                                                                                                    | Ę                                                                  |                               |                              |                 |       | ii • 🔞 |
| <ul> <li>★ 收藏夹</li> <li>▶ 下载</li> <li>■ 桌面</li> <li>1 量 最近访问的位置</li> <li>2 量 最近访问的位置</li> <li>2 ■ 最近访问的位置</li> <li>2 ■ 限片</li> <li>1 型 電下載</li> <li>1 音乐</li> <li>1 単算机</li> </ul> | ▲<br>■<br>■<br>■<br>■<br>■<br>■<br>■<br>■<br>■<br>■<br>■<br>■<br>■ | <ul> <li>         ·</li></ul> |                              |                 |       |        |
|                                                                                                    | 定的写作(非utf-8)                                                       |                               |                              |                 |       | •      |
| 保存类型(T): 文                                                                                                    | 本文档(*.txt)                                                         |                               |                              |                 |       | •      |
| ● 隐藏文件夹                                                                                                    |                                                                    |                               | 编码(E): ANSI<br>ANSI          | •               | 保存(S) |        |
|                                                                                                    |                                                                    |                               | Unicode<br>Unicode<br>1UTF-8 | e<br>big endian | -     |        |

点石网 ( 二期 ) 使用说明

第三步:保存的时候,会提示已存在,是否替换,点击是,替换即可。

| 3⁄2▼ 新建文                                                                                                    | 供幸                         |                  |              |                        |    | 8== 👻 |
|----------------------------------------------------------------------------------------------------|----------------------------|------------------|--------------|------------------------|----|-------|
| <ul> <li>IIIIIIIIIIIIIIIIIIIIIIIIIIIIIIIIIII</li></ul>                                                            | <ul> <li>▲ 名称</li> </ul>   | *                | 修改日期<br>没有与扬 | <u>类型</u><br>医索条件匹配的项。 | 大小 |       |
| <ul> <li>计算机</li> <li>本地磁盘 (C:)</li> <li>本地磁盘 (D</li> <li>新加卷 (E:)</li> <li>新加卷 (F:)</li> <li>新加卷 (C:)</li> </ul> | 确认另存为<br>3.美容企业的<br>要替换它吗? | 法律类型(下).srt 已存在。 |              |                        |    |       |
|                                                                                                    |                            |                  | 否(N)         |                        |    |       |
| 新加丹香 (G:)<br>Elements (H                                                                                          |                            | <b>E</b> (f)     |              |                        |    |       |
| □ 新加速(G:)<br>□ Elements (F<br>■ 网络<br>文件名(N):                                                                     | 3.美容企业的法律关型                | (下).srt          |              |                        |    |       |

第四步:重新上传即可。转码成功之后,播放该视频,播放器右下角会有对应的字幕版本提示。

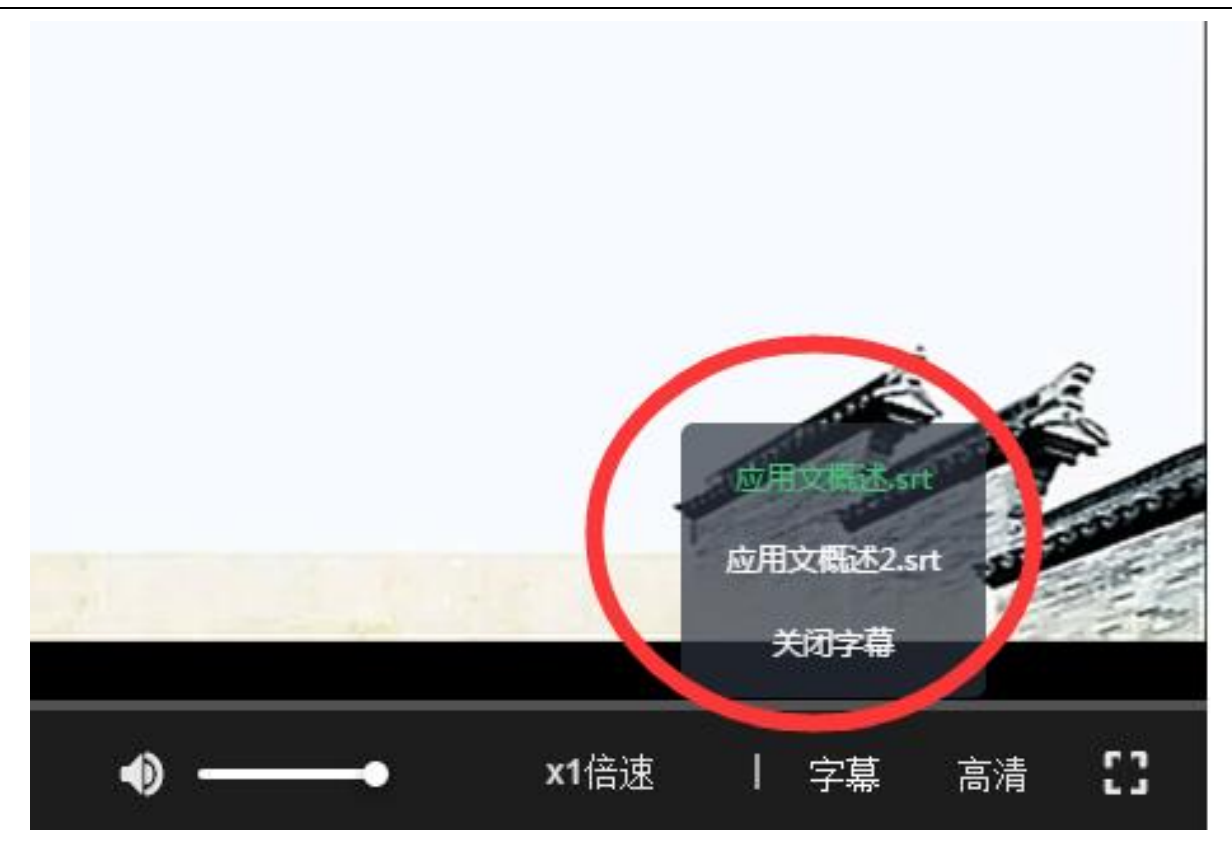

### 5.5 ★★★资源管理之删除字幕文件

删除字幕文件,需要点击视频的字图标删除对应的字幕文件。

| 上传我的资源         | 自己上传的(1224) 分享给我的(42)                                |        |          |      |      |                                                               |               |
|----------------|------------------------------------------------------|--------|----------|------|------|---------------------------------------------------------------|---------------|
| 课程管理           | 类型 ♥ 审核状态 ♥ □转码失败<br>我的资源 > test                     | 在结果中搜索 | Q        |      |      | + 新                                                           | 建文件到          |
| 收藏夹            | □ 资源名                                                | 类型     | 大小       | 转码状态 | 审核状态 | 操作                                                            |               |
| 则览记录<br>)人数据统计 | <mark>2.1Multisim 软件 - 副本</mark><br>2021-11-09 19:44 | 字華     | 7.23 KB  | 1    | 等待审核 | る<br>()<br>()<br>()<br>()<br>()<br>()<br>()<br>()<br>()<br>() | Ø             |
| 客户端下载<br>回收站   | 1.3语言和思维的关系<br>2021-11-09 19:41                      | 字華     | 24.57 KB | 1    | 等待审核 | ⊘ %<br>⊻ ⊡                                                    | Ø             |
|                | <b>ppt_6</b><br>2021-11-09 19:11                     | 视频     | 65.33 MB | 转码成功 | 等待审核 | ⊙ %<br>⊶ ⊻<br>₹ 8                                             | <i>②</i><br>前 |

| 字幕管理                                                                                                    | ×  |
|----------------------------------------------------------------------------------------------------|----|
| 1.3语言和思维的关系     转码成功 删除       2.1Multisim 软件 - 副本     转码失败 删除       添加文件     添加文件       字幕文件暂时仅支持UTF-8编码的srt文件 , 点击查看编码转换说明。 |    |
|                                                                                                    | 关闭 |

如果是从资源管理界面,直接删除字幕文件,会提示字幕被某视频关联。

| 我的 | 资源 > test                |                                           |                       |                                         |          |      |      |                                                                                                    |  |
|----|--------------------------|-------------------------------------------|-----------------------|-----------------------------------------|----------|------|------|----------------------------------------------------------------------------------------------------|--|
|    | 资源名                      |                                           |                       | 类型                                      | 大小       | 转码状态 | 审核状态 | 操作                                                                                                    |  |
|    | 2.1Multisim 2021-11-09   | 他,副六<br>dsw.jsou.cn 显示<br>文百马关联颂场 [pot 6] | 法前往抑伤的今昔              | 管理中删除业                                  | ⇒茸☆供     | /    | 等待审核 | © & ⊅<br>⊻ ⊞                                                                                                    |  |
|    | 1.3语言和思≇<br>2021-11-09 ( | 2.48CX4000% [bbt_0]                       | , HERVIII (USAN) - HE | 2 C T T T T T T T T T T T T T T T T T T | ,<br>确定  | /    | 等待审核 | <ul> <li>○</li> <li>●</li> <li>●</li></ul>                                    |  |
|    | ppt_6<br>2021-11-09 19   | 9:11                                      |                       | 视频                                      | 65.33 MB | 转码成功 | 等待审核 | <ul> <li>○ ~, 2</li> <li>∞ ± 前</li> <li>()</li> <li>()</li></ul> |  |

### 5.6 添加其他课程的资源到您自己的课程

点击播放您感兴趣的课程资源,播放器下部有个添加到课程按钮

点石网 ( 二期 ) 使用说明

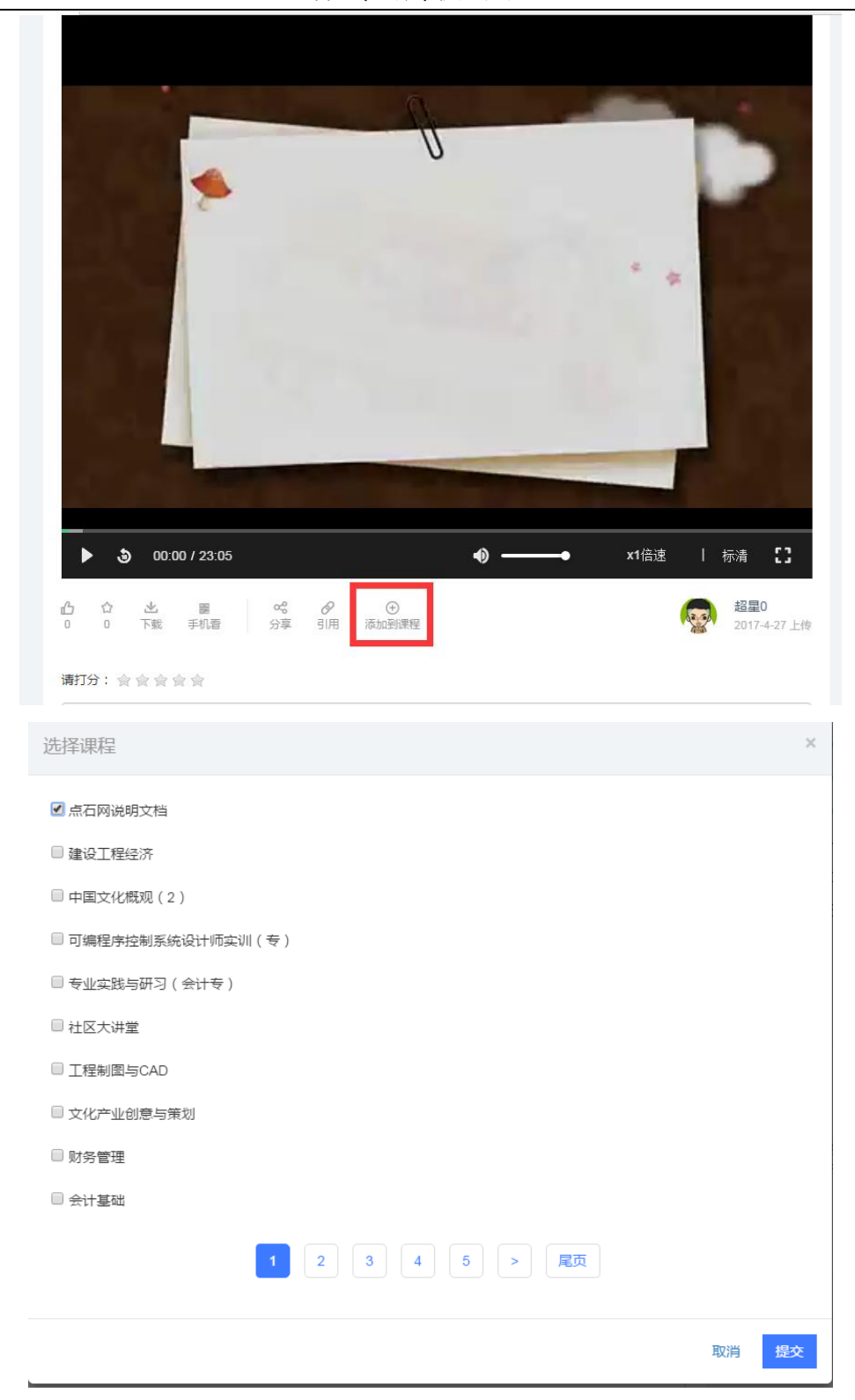

| 首页 > 点石网说明<br>**********<br>****<br>FID イン ま |           | aa aa ah ah ah ah ah ah ah ah ah ah ah a | 点石网说明 | 月文档 嘂 |   |        |         |          |
|----------------------------------------------|-----------|------------------------------------------|-------|-------|---|--------|---------|----------|
|                                              |           |                                          | 共3个素材 |       |   | ⊚ 10 🛛 | B 0   ℃ | 7 0 0 3章 |
| 全部                                           | 视频        | PPT                                      | 文档    | 其他    |   |        |         |          |
| 资源                                           |           |                                          |       |       |   |        | 时长      | 访问量(7)   |
| 5.3 资)                                       | 源管理之添加字幕3 | 文件                                       |       |       |   |        | ,<br>   |          |
| 5.4学                                         | 习平台连接点石网络 | 资源                                       |       |       |   |        | 1       | 3        |
| ▶ 菌种制                                        | 作 ( — )   | 添加                                       | 的其他认  | 果程的资  | 源 |        | 23:05   | 2        |

如果不需要了的话,可以进入课程管理——管理——移除相关的资源即可。详见 **4.4** 管理课程之移除不相关的资源

### 5.7 转让资源给他人

请通过 QQ 联系我,我的 QQ 号是 147541857(玉宁),告知你的用户名和要转让的用户名。 转让成功之后,该资源就出现在新用户名下的个人空间——资源管理里面了。

### 5.8 误删除资源的情况

请通过 QQ 联系我,我的 QQ 号是 147541857(玉宁),告知你的用户名和要转让的用户名。 注意:切记后台回收站只能保存 30 天内的资源。

### 5.9 移动相关资源进入文件夹

先新建一个文件夹,比如国开江苏分部

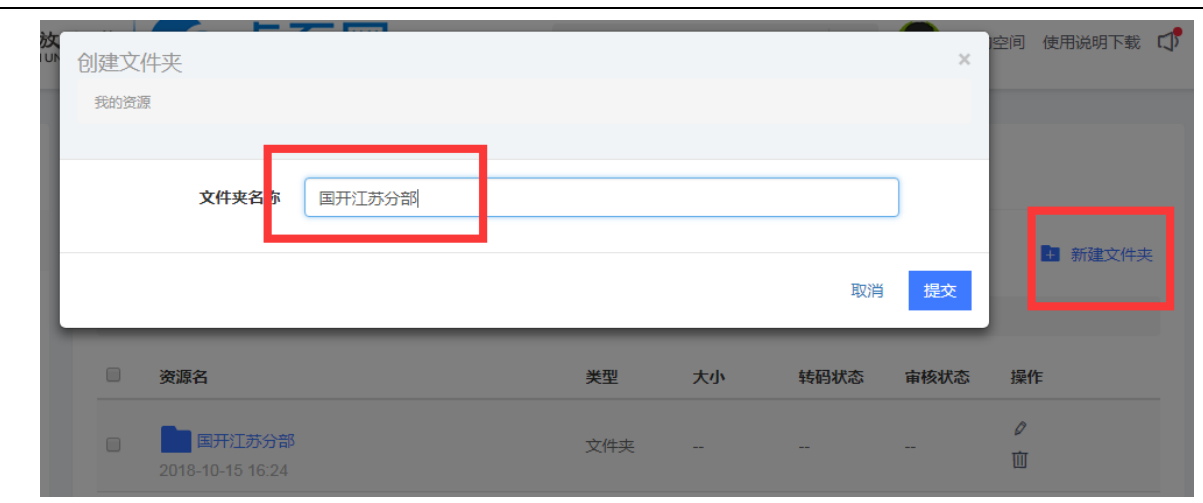

点石网 ( 二期 ) 使用说明

#### 选择想要移动的视频,选择移动

| 上传我的资源       | 自己 | 3上传的(1314) 分享给我的(38)                        |     |           |      |      |             |          |               |
|--------------|----|---------------------------------------------|-----|-----------|------|------|-------------|----------|---------------|
| 资源管理         | 类型 | ■ 「 「 「 「 「 「 「 「 「 」 「 」 「 」 「 」 「 」 「     | 中搜索 | Q         |      |      |             | + 新翅     | 文件            |
| 课程管理         | 我的 | 资源                                          |     |           |      |      |             |          |               |
| <b>女藏</b> 夹  |    | ❷ 批量编辑 😌 移动 🔟 删除                            |     |           |      |      |             |          |               |
| 刘览记录 个人数据统计  |    | 国开江苏分部<br>2018-10-15 16:24                  | 文件夹 |           |      |      | 0<br>11     |          |               |
| 客户端下载<br>回收站 | ۲  | 2018在线开放课程开发与傚课设计制<br>2018-9-07 10:17       | 视频  | 357.52 MB | 转码成功 | 审核成功 | 0<br>•<br>• | & ∱<br>% | 0<br>11       |
|              | ۲  | 20180713网络开班典礼PPT(在线开放<br>2018-7-14 11:24   | 文档  | 1.24 MB   | 转码成功 | 审核成功 | ⊚ ≯<br>≯    | %<br>1   | 0             |
|              | ۲  | 2018.07在线开放课程开发与微课设计<br>2018-6-29 11:00     | 视频  | 59.80 MB  | 转码成功 | 审核成功 | ©<br>•      | & ¥<br>% | <i>ロ</i><br>前 |
|              | V  | 陈老师讲摄影(7)——SONY UWP-D11<br>2017-12-27 10:06 | 视频  | 63.37 MB  | 转码成功 | 审核成功 | ©<br>•      | ⊗ F< &   | <i>0</i><br>団 |
|              |    |                                             |     |           |      |      | 0           | œ        | 0             |

选择对应的文件夹——国开江苏分部,点击保存即可

选择保存路径 × 国开江苏分部 Δ 取消 保存 审核状态 🔻 类型 🔹 □ 转码失败 在结果中搜索 Q 🕂 新建文件夹 国开江苏分部 我的资源 资源名 类型 大小 转码状态 审核状态 操作 ⊙ ∝<sup>6</sup> 0 说课大赛张娣 M 🖄 竝 视频 148.96 MB 转码成功 审核成功 2018-10-15 16:32 0 字 ⊙ ∝<sup>6</sup> 0 说课大赛袁玲 视频 234.21 MB 转码成功 审核成功 M 🖄 ⑪ 2018-10-15 16:31 字 0 0 œ 0 说课大赛杨晓俊 审核成功 💌 🖄 视频 236.59 MB 转码成功 前 2018-10-15 16:31 字 0 ⊙ ∝<sup>6</sup> 0 说课大赛杨丽娜 视频 236.52 MB 转码成功 审核成功 **Pr**  $\mathbf{x}$ 竝 2018-10-15 16:30 字 0 ⊙ ∝<sup>0</sup> 0 说课大赛徐燕 🖬 🖄 🔟 视频 208 03 MB 转码成功 宙核成功 2018-10-15 16:30 ÷ 🔗

#### 点石网 ( 二期 ) 使用说明

### 5.10 ★★江开新平台选择点石网资源

首先确保点石网上面的资源都是已经审核通过的,视频和字幕都正常,课程为发布状态。 登录江开新平台,点击相关课程,选择文件——选择点石网资源,如下图所示:

| 点石网(二期)使用说明                                    |                                  |         |            |         |         |  |  |  |  |  |  |
|------------------------------------------------|----------------------------------|---------|------------|---------|---------|--|--|--|--|--|--|
| レジ<br>JANGSU OPEN UNIVERSITY                   | 首页                               | 专业      | 课程         | 我的课程    | 联系我们    |  |  |  |  |  |  |
| 电工电子技术及应用 0602<br>0人 6个 0.7小<br>学习人数 资源个数 机音频时 | 40<br>时   0<br>《 <sup>学习活动</sup> | 课程      | 锂          |         |         |  |  |  |  |  |  |
| 📃 目录 📄 作业 🔍 讨论                                 | ● 公告                             | ■考核 ■   | 简介         |         |         |  |  |  |  |  |  |
| 输入资源名称进行查询                                     | 查询                               |         |            | 上传      | 选择点石网资源 |  |  |  |  |  |  |
| 资源类型: 全部 (7) 视频 (4)                            | 文档(3) 音频                         | (0)     |            |         |         |  |  |  |  |  |  |
| 名称                                             | 创建日期                             | 创建者 修   | 改日期 修改     | 文者 引用状态 | 操作      |  |  |  |  |  |  |
| ▶ 第2单元3 RL电路的响应.mp4                            | 2019-10-30                       | 赵书安 201 | 9-10-30 赵丰 | 按 🛛     |         |  |  |  |  |  |  |
| ▶ 第2单元3 RL电路的响应.mp4                            | 2019-10-30                       | 赵书安 201 | 9-10-30 赵书 | 安       |         |  |  |  |  |  |  |

#### 然后选择课程名称,或者具体到某个资源的名称

| ③ 返回     |    | 江开大平台             | â                                   |       |          |
|----------|----|-------------------|-------------------------------------|-------|----------|
| 全部分类     | := |                   |                                     |       |          |
| 江开专科     | >  | 电工电子技术及应用         |                                     |       |          |
| 江开本科     | >  | □ 资源 -            | 课程 🍦                                | 格式    | 时长       |
| 开放大学栏目   | >  | 第2单元2 RC电路的响应     | 电工电子技术及应用                           | pdf文档 | 13页      |
| 老年学历教育   | >  | □ 第2单元1 智态过程与换路定理 | 电工电子技术及应用                           | 视频    | 00:12:14 |
| 资源建设中心   | >  | □ 第2单元2 RC电路的响应   | 电工电子技术及应用                           | 视频    | 00:12:15 |
| 综合       | _  | □ 第2单元3 RL电路的响应   | 电工电子技术及应用                           | 视频    | 00:15:27 |
| 知识体系     | -  | 第2单元3 RL电路的响应     | 电工电子技术及应用                           | pdf文档 | 17页      |
| な医療業     | _  | □ 第2单元1 暫态过程与换路定理 | 电工电子技术及应用                           | pdf文档 | 16页      |
| 石卯保王     | _  | 首页 上一页            | <ol> <li>下页 尾页 共1页 共6条记录</li> </ol> |       |          |
| 江苏学习在线   |    | <b>全洗查询结果</b>     |                                     |       |          |
| 开大论坛讲座   |    |                   |                                     |       |          |
| 江苏城市职业学院 | >  |                   |                                     |       |          |
| 政策法规     |    |                   |                                     |       |          |
| 国家开放大学   | >  |                   |                                     |       |          |

选择对应的资源,保存到文件库即可。文件库里面的文件如下图所示:

| 🗮 目录 📄 作业 📟 讨论             | <ul> <li>         ① 公告     </li> <li>         图 考核     </li> </ul> | 目 简介       | ■文件         |
|----------------------------|--------------------------------------------------------------------|------------|-------------|
| 输入资源名称进行查询                 | Ŧĺ                                                                 |            | 上传选择点石网资源   |
| 资源类型:全部(6) 视频(3) 3         | 文档 (3)   音频 (0)                                                    |            |             |
| 名称                         | 创建日期 创建者                                                           | 修改日期       | 修改者 引用状态 操作 |
| 第2单元1 暂态过程与换路定理(文档、        | 2019-10-30   赵书安                                                   | 2019-10-30 | 赵书安         |
| <b>》</b> 第2单元3 RL电路的响应(文档) | 2019-10-30 赵书安                                                     | 2019-10-30 | 赵书安         |
| ▶ 第2单元2 RC电路的响应(视频)        | 2019-10-30 赵书安                                                     | 2019-10-30 | 赵书安 重命名 删除  |
| ▶ 第2单元3 RL电路的响应(视频)        | 2019-10-30 赵书安                                                     | 2019-10-30 | 赵书安         |
| <b>劉</b> 第2单元2 RC电路的响应(文档) | 2019-10-30 赵书安                                                     | 2019-10-30 | 赵书安         |
| ▶ 第2单元1 暂态过程与换路定理(视频.      | 2019-10-30   赵书安                                                   | 2019-10-30 | 赵书安         |
|                            | 首页 上一页 1                                                           | 下一页 尾页     |             |

#### 点石网(二期)使用说明

### 5.11 ★★★文件夹删除

文件夹删除需要首先情况文件夹里面的所有资源,不然会提示如下提示:

| 【test】文件夹不为空,请先删除文件夹内文件 |                                                         |                                                                                       |                                                                                    |                                                                                                    |                                                                                                    |                                                     |                                                                                                    |                                                            |                                                                                                    |
|-------------------------|---------------------------------------------------------|---------------------------------------------------------------------------------------|------------------------------------------------------------------------------------|----------------------------------------------------------------------------------------------------|----------------------------------------------------------------------------------------------------|-----------------------------------------------------|----------------------------------------------------------------------------------------------------|------------------------------------------------------------|----------------------------------------------------------------------------------------------------|
| CE LIBRARY              |                                                         |                                                                                       |                                                                                    |                                                                                                    |                                                                                                    | 12                                                  | <b>b</b>                                                                                                    |                                                            |                                                                                                    |
|                         |                                                         |                                                                                       |                                                                                    |                                                                                                    |                                                                                                    |                                                     |                                                                                                    |                                                            |                                                                                                    |
| 上传的(1224)               | 分享续                                                     | 合我的(42)                                                                               |                                                                                    |                                                                                                    |                                                                                                    |                                                     |                                                                                                    |                                                            |                                                                                                    |
| ▼ 审核状态                  | ~                                                       | □ 转码失败                                                                                | 在结果                                                                                | 中搜索                                                                                                    | Q                                                                                                    |                                                     |                                                                                                    | <b>+</b>                                                   | 新建文件到                                                                                                    |
| 印源                      |                                                         |                                                                                       |                                                                                    |                                                                                                    |                                                                                                    |                                                     |                                                                                                    |                                                            |                                                                                                    |
| 资源名                     |                                                         |                                                                                       |                                                                                    | 类型                                                                                                    | 大小                                                                                                    | 转码状态                                                | 审核状态                                                                                                    | 操作                                                         |                                                                                                    |
| test                    |                                                         |                                                                                       |                                                                                    | 文件夹                                                                                                    |                                                                                                    |                                                     |                                                                                                    | 删除                                                         |                                                                                                    |
|                         | CE LIBRARY 上传的(1224) ▼ 审核状态 源 资源名 Lest 2021-11-09 19:11 | 【1<br>CE LIBRARY<br>上传的(1224) 分享结<br>▼ ■核状态 ▼<br>源<br>资源名<br>Lest<br>2021-11-09 19:11 | 【test】文件夹不为<br>CE LIBRARY<br>上传的(1224) 分享给我的(42)<br>▼ 审核状态 ▼ □转码失败<br>源<br>変源名<br> | 【test】文件夹不为空,请先删<br>CE LIBRARY<br>上传的(1224) 分享给我的(42)<br>▼ 审核状态 ▼ □转码失败 在结果<br>源<br>资源名<br>■ test<br>2021-11-09 19:11 | 【test】文件夹不为空,请先删除文件夹内文<br>CE LIBKARY<br>上传的(1224) 分享给我的(42)<br>▼ 审核状态 ▼ □转码失败 在结果中搜索<br>源<br>资源名 类型<br> | 【test】文件夹不为空,请先删除文件夹内文件<br>上传的(1224) 分享给我的(42)<br>▼ | 【test】文件夹不为空,请先删除文件夹内文件         L任6的(1224)       分享给我的(42)         ▼       审核状态       □转码失败       在结果中搜索       Q         源       文旗名       类型       大小       转码状态         文件実 | 【test】文件夹不为空,请先删除文件夹内文件         Lf存的(1224)       分享给我的(42) | 【test】文件夹不为空,诸先删除文件夹内文件         L任存的(1224)       分享给我的(42)            ・       庫核状态         ・         庫核状态         ・       □ 转码失败         在结果中搜索       Q         源          ・            変源名           来型         大小         转码状态         庫核状态         集作          文件夹           文件夹 |

清空文件夹资源以后,点击删除即可。

| 我的 | 资源                     |                |     |    |      |      |        |
|----|------------------------|----------------|-----|----|------|------|--------|
|    | 资源名                    |                | 类型  | 大小 | 转码状态 | 审核状态 | 操作     |
|    | test2<br>2021-11-09 20 | dsw isou cn 显示 | 文件夹 |    |      |      | 删除     |
|    | test<br>2021-11-09 19  | 您真的要删除该文件吗?    |     | 取消 |      |      | Ø<br>竝 |
|    |                        |                |     |    |      |      | 0      |

## 第6步:会员 VIP 功能介绍

### 6.1 回收站功能

会员 VIP 我的空间页面会多一个回收站的链接。该用户下面被删除的资源会保留 30 天。如果误删除的话, 自己可以复原即可。

| 上传我的资源 | 提示:资源 | 存在回收站保存30天,过期将被删除。                      |    |            |     |                  |    |
|--------|-------|-----------------------------------------|----|------------|-----|------------------|----|
| 资源管理   | 在结果中  | 搜索 搜索                                   |    |            |     |                  |    |
| 课程管理   | id    | 资源名                                     | 类型 | 上传者        | 删除者 | 删除时间             | 操作 |
| 收藏夹    | 43106 | 调整计划0922                                | 文档 | 江苏学习在<br>线 | 玉宁  | 2017-10-17 08:47 | 复原 |
| 浏览记录   | 43116 | 500条球员数据比对数据                            | 文档 | 江苏学习在<br>线 | 玉宁  | 2017-10-17 08:46 | 复原 |
| 客户端下载  | 43212 | An Englishman                           | 其它 | 玉宁         | 玉宁  | 2017-10-16 16:55 | 复原 |
| 回收站    | 43213 | British Pub and Chinese Teahouse        | 其它 | 玉宁         | 玉宁  | 2017-10-16 16:55 | 复原 |
|        | 43214 | Cross-Cultural Communication Strategies | 其它 | 玉宁         | 玉宁  | 2017-10-16 16:55 | 复原 |

### 6.2 资源审核功能

会员 VIP 可以自己审核自己上传的资源。在首页鼠标靠近图标的时候会出现下拉菜单,点击资源审核即可进入到资源审核页面。

|                                                                             | N             | ERC        |                     |      |
|-----------------------------------------------------------------------------|---------------|------------|---------------------|------|
|                                                                             | 大学栏目 日本       | 泉建设<br>人士市 | 建中心 ▼               |      |
|                                                                             |               |            |                     |      |
|                                                                             | 雙个            | 人设置        | 共有海里资源              |      |
|                                                                             | 8 资           | 原审核        | 41492               | t    |
|                                                                             | ●退            | 出登录        |                     |      |
|                                                                             | <             | 7          | MERE                | (    |
|                                                                             |               | 9          |                     |      |
|                                                                             |               |            | NERC                | n    |
|                                                                             |               |            |                     |      |
| 资源审核                                                                        |               |            |                     |      |
| 资源审核                                                                        |               |            |                     |      |
| 资源审核<br>上传者 NERC                                                            | 分类            |            | ▼ 类型 ▼ [            | 3期 至 |
| 资源审核<br><b>上传者</b> NERC<br>文件名 在结果中搜索                                       | 分类            |            | ▼ 类型 ▼ 6            | 日期 至 |
| <ul> <li>资源审核</li> <li>上传者 NERC</li> <li>文件名 在结果中搜索</li> <li>文件名</li> </ul> | 分类<br>搜索<br>上 | 转 大小       | ▼ 类型 ▼ 目<br>时长 上传时间 | 日期 至 |

点石网 ( 二期 ) 使用说明

### 6.3 课程及资源下载设置

这个是整个课程所有资源都可以下载。

| 课程名                          | 资源数 | 访问量              | 操作   |
|------------------------------|-----|------------------|------|
| 教师信息素养<br>2017-11-10 10:12   | 3   | 767              | 管理 🔻 |
| 大众学摄影<br>2017-11-10 09:50    | 80  | 27:<br>27:<br>关闭 | 下载   |
| 老年健康<br>2017-11-10 09:45     | 100 | 674              | 管理 ▼ |
| exce其他微课<br>2017-11-10 08:44 | 12  | 266              | 管理 ▼ |

这个是课程内设置那个资源需要可下载。

点石网 ( 二期 ) 使用说明

| 上作   | 专我的资源                                 | 管理课程                                             |        |    |                                              |                     |                 |                            | 返回     |
|------|---------------------------------------|--------------------------------------------------|--------|----|----------------------------------------------|---------------------|-----------------|----------------------------|--------|
| 资源   | 管理                                    |                                                  | 教师信息素养 | 编辑 | 添加资源                                         |                     |                 |                            |        |
| 课程   | 管理                                    |                                                  | 教师信息素养 |    |                                              |                     |                 |                            |        |
| いた読  |                                       | 次酒夕                                              |        |    |                                              |                     |                 |                            |        |
| 中又加致 | 议                                     | 英游台                                              |        |    | 添加时间                                         | 上传者                 | 访问量             | 操作                         |        |
| 文憲   | ····································· | 文///<br>↓ 你不得不知的打                                | 印技巧    |    | 添加时间<br>2017-11-10 10:13                     | 上传者<br>NERC         | 访问量<br>62       | 操作<br>设置为可下载 修             | 除      |
| 汉遗   | ·兴                                    | <ul> <li>★ 你不得不知的打</li> <li>↓ 轻松搞定成绩单</li> </ul> | 印技巧    |    | 添加时间<br>2017-11-10 10:13<br>2017-11-10 10:13 | 上传者<br>NERC<br>NERC | 访问量<br>62<br>64 | 操作<br>设置为可下载 移<br>设置为可下载 移 | 除<br>除 |

#### 这个是单个资源设置能否下载。

| 影调在摄影中的运用<br>2017-11-10 11:46              | 视频 | 65.95 MB | 转码成功 | 审核成功 | <ul> <li>∞ ∞ 2</li> <li>∞ ½ 10</li> <li>⊊ 8</li> </ul> |
|--------------------------------------------|----|----------|------|------|--------------------------------------------------------|
| 艺术 <del>类摄影作品</del> 堂析<br>2017-11-10 11:46 | 视频 | 34.28 MB | 转码成功 | 审核成功 | © ~ <i>~ ∞ ↓</i><br>■ ↓ 11<br>■ <i>↓</i>               |

#### 资源是否可以下载,选择是 然后搜索要授权下载的用户名,保存即可

| 资源下载设置                       |                          |        |                                                       | ×    |
|------------------------------|--------------------------|--------|-------------------------------------------------------|------|
|                              | 资源是否可以下载:<br>选择可下载资源的用户: | ●是 ○否  |                                                       |      |
| □ 全选<br>玉宁<br>□ 玉宁2<br>□ 玉宁1 |                          | ><br>< | <ul> <li>■ 全选</li> <li>靖輸入内容</li> <li>☑ 玉宁</li> </ul> | Q    |
|                              |                          |        |                                                       | 取消保存 |

## 第7步:常见问题解答

### 7.1 点石网使用操作文档下载地址

点石网首页右上角,就有使用说明下载链接哦

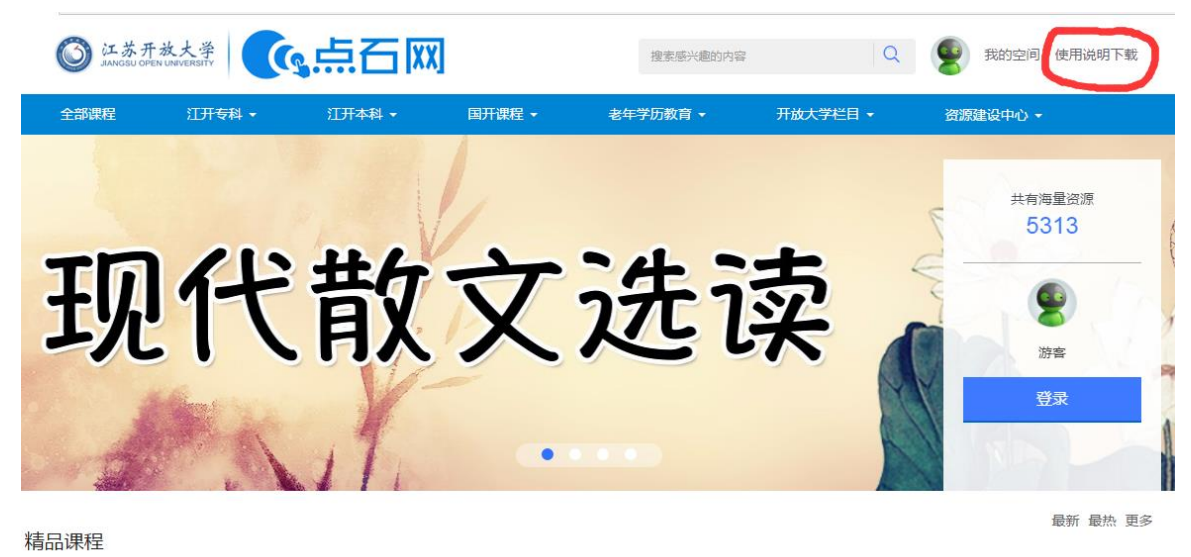

### 7.2 课程页面数据统计查看

| 首页 > 教师信息素养      |                               |                         |                      |
|------------------|-------------------------------|-------------------------|----------------------|
| 収貯営起業が系列         | 教师信息素养 闘<br><sup>較师信息素养</sup> | <b>~</b><br>◎ 766 企 0 公 | ) <sup>00</sup> 6 分享 |
| 全部 视频 PPT        | 文档    其他                      |                         | 5                    |
| 资源               |                               | 时长(00:19:14)            | 播放量(186)             |
| (▶) 你不得不知的打印技巧   |                               | 06:27                   | 62                   |
| ▶ 轻松揭定成绩单基本信息的录入 |                               | 05:57                   | 64                   |
| ▶ 让成绩单更加便于浏览     |                               | 4 06:50                 | 60                   |

1表示该课程共有包含的资源数量

- 2 表示该课程页面访问量
- 3 表示该课程所有资源的总时长
- 4 表示该资源的时长

5 表示该课程所有资源的实际访问量(播放量) 6 表示该资源的实际访问量(播放量)

### 7.3 个人账号课程资源数据查看

点石网首页,显示该用户上传的所有课程数量和资源数量,点击相应数字,进入到我的空间的课程管理界面 和资源资源界面

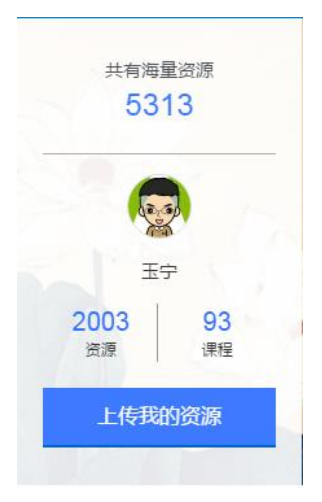

### 7.4 个人数据统计页面

按照时间日期,可以查看自己的资源和课程建设情况,以后该功能会逐步完善。

| JIANGSU OPEN UNIV | 大学 (低点石) 推発感光趣的内容                                                                                                    | Q ## | 我的空间 使周说明下载 🕻 |
|-------------------|----------------------------------------------------------------------------------------------------|------|---------------|
| 上传我的资源            | 个人数据统计                                                                                                    |      |               |
| 资源管理<br>课程管理      | 近一周 近三月 <b>起始日期</b> 2018-04-10 截止日期 2018-05-10                                                                                                   |      | <b>直询</b> 导出  |
| 收藏夹               | 开放大学栏目0的资源建设情况                                                                                                    |      |               |
| 浏览记录              | 50                                                                                                    |      |               |
| 个人数据统计客户端下载       | 37.5                                                                                                    |      | 资源<br>123     |
| 回收站               | 25<br>12.5<br><b>2018-04-12</b><br>资源数: 0<br>0<br>2018-04-14<br>2018-04-19<br>2018-04-24<br>2018-04-29<br>2018-05-04<br>2018-05-04<br>2018-05-04 |      |               |
|                   | 资源 课程                                                                                                    |      |               |
|                   | ID 资源名                                                                                                    | 访问数  | 点赞数 收藏数       |
|                   | 50250 20180508不一样的呼吸(四)                                                                                                    | 0    | 0 0           |
|                   | 50040 004005077 #¥65m500./~\                                                                                                    | 44.0 | 0 0           |

## 第8步:异常问题(报错)解答

如果点石网使用过程中有异常情况,请及时反馈给我,QQ:147541857(玉宁),电话: 025-86265410(校内 号码 8410),记得要截图哦!

### 8.1 上传的时候进度条不动或出现红条报错(没显示 已上传 右边有个 √)

| 上传                                                   |           |            |           |
|------------------------------------------------------|-----------|------------|-----------|
| 选择课程 江苏红色文化经 ▼ 主讲老师 江苏开放大学 ▼                         |           | 10.22 MB/s | 剩余2分钟14秒  |
| 战择分类 江苏学习在线 选择标签组 中老年,历史学                            | ⑦ 添加文件    |            |           |
| 件名                                                   | 大小        | 状态         |           |
| 10新四军江南指挥部纪念馆VA0                                     | 3.5 GB    | 99.58%(4.  | 42MB/s) 🗙 |
| 9 侵华日军南京大屠杀遇难同胞纪念馆高清版本最终稿本VA0                        | 3.51 GB   | 待上传        | ×         |
| 选择课程 儿童焦虑症 ▼ 主讲老师 张久平 ▼<br>选择分类 开放大学栏目,名医坐堂 选择标签组 医学 | ⑦添加文件     | 20.81 MB/s | 剩余5秒      |
| 选择分类 开放大学栏目,名医坐堂 选择标签组 医学                            | ③添加文件     |            |           |
| 文件名                                                  | 大小        | 状态         |           |
| 儿童焦虑_(三)                                             | 724.9 MB  | 已上传        | ~         |
| 儿童焦虑症_(二_)                                           | 734.26 MB | 已上传        | ~         |
|                                                      |           | 上傳美致       | ×         |
|                                                      | 730.76 MB | 已上传        | ~         |

这种情况时有发生,最大的问题出在网络的不稳定上面,特别是视频大小超过 1G 的时候。 建议方法:

- 择期重传一下,多数情况下,第二次上传就好了
- 用格式工厂压一下视频,最好的大小为 500M 左右,视频大小给力,画面质量也很棒!

### 8.2 资源上传完毕以后,提示转码失败

出现这种情况,很大一部分原因是 系统问题 这时候,需要做两步

- 1、 检查该视频,是否真的没有问题,用播放器播放视频测试一下(推荐 QQ 影音或者暴风影音)。
  - 看看能否正常显示该视频的时长
  - 特别关注视频的后半部分能否正常播放
- 2、 如果视频没有问题,请重新上传一次,一般情况下,第二次上传转码就正常了。

### 8.3 资源播放的时候,长时间黑屏状态

出现这种情况,很大一部分原因是 点石网后台自身的问题,请及时联系我哦! 谢谢

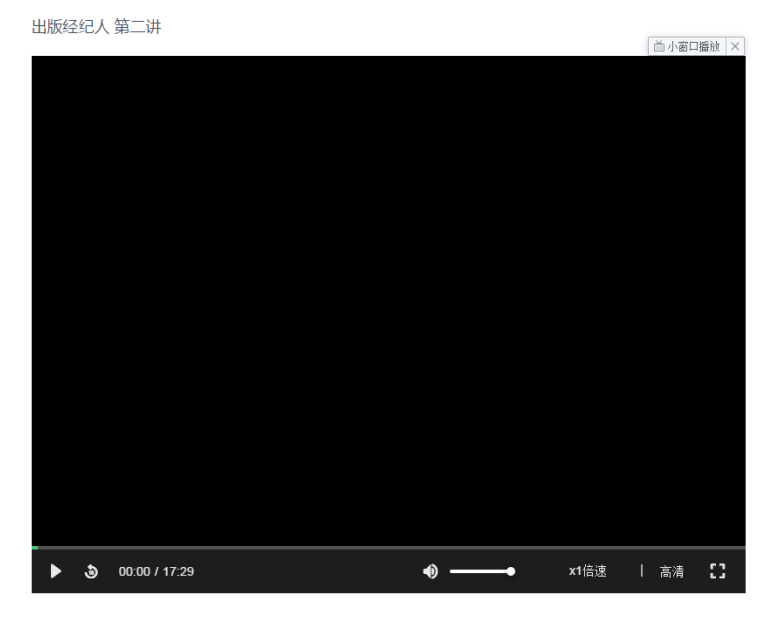

----

### 8.4 播放 PPT 全屏的时候,不满屏的问题

是因为 ppt 默认的大小比较小的缘故 4:3 的 ppt 默认是 25.4 厘米宽, 19.05 厘米高 16:9 的 ppt 默认是 25.4 厘米宽, 14.29 厘米高 可以设置成 如下的宽和高就好了

| 页面设置                                                                                                    | 贝面设置                                                                                |
|----------------------------------------------------------------------------------------------------|-------------------------------------------------------------------------------------|
| 幻灯片大小(S):       自定义     ▼       宽度(W):     ▼       50.8     ●       厘米     高度(B):       28.58     ●       厘米     幻灯片编号起始值(W):       1     ● | 幻灯片大小(S):<br>自定义<br>宽度(W):<br>42.3 ♀ 厘米<br>高度(E):<br>31.75 ♀ 厘米<br>幻灯片编号起始值(<br>1 ♀ |
|                                                                                                    |                                                                                     |

(16:9 分辨率 1920\*1080)

(M) :

-

(4:3 分辨率 1600\*1200) 如果需要定制其他的分辨率,请参考如下图的方法设置您的 ppt 页面大小

方法是根据所要的页面分辨率除以 96 后,再乘以 2.54.,这里的 96 是由 WINDOWS 系统

蠬的,即一平方英寸,由 96\*96 个像素构成。

比如我要的 PPT 分辨率为 1920\*1080,计算是 1920/96=20(英寸),然后 20\*2.54 = 50.8CM

1080/96=11.25 ,11.25\*2.54=28.575.

将上面的两个数字添入后再导出图片,这时图片的分辨率就是 1920\*1080 的分辨了。

### 8.5 课程界面 404 错误,资源提示已经被删除

去课程管理界面,移除相关资源即可,详情参考4.5管理课程之移除不相关的资源。

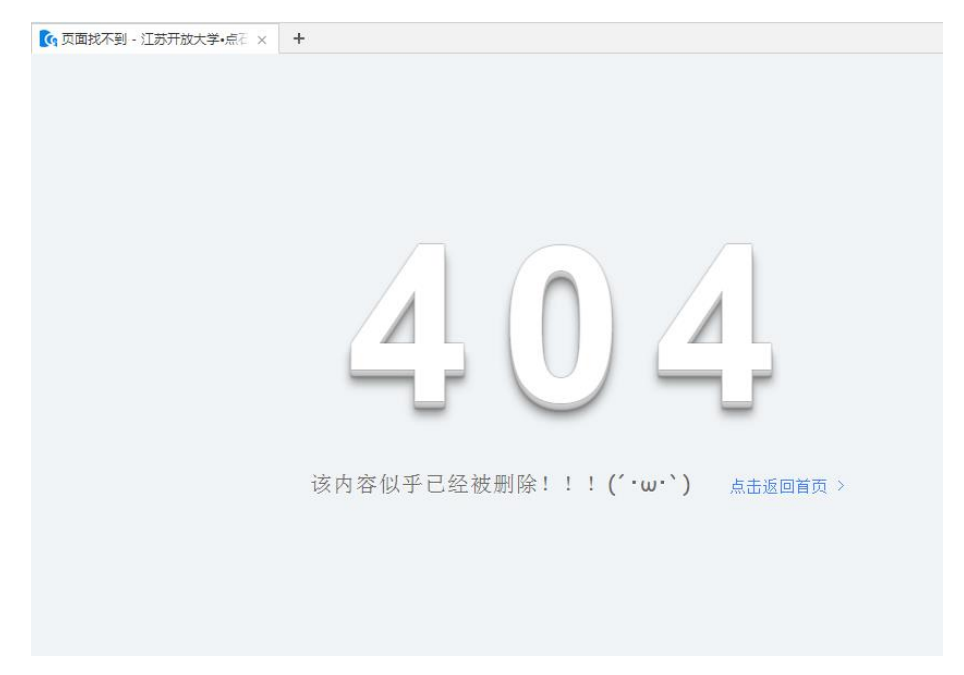

### 8.6 播放页面 500 错误,按键盘 F5 刷新即可

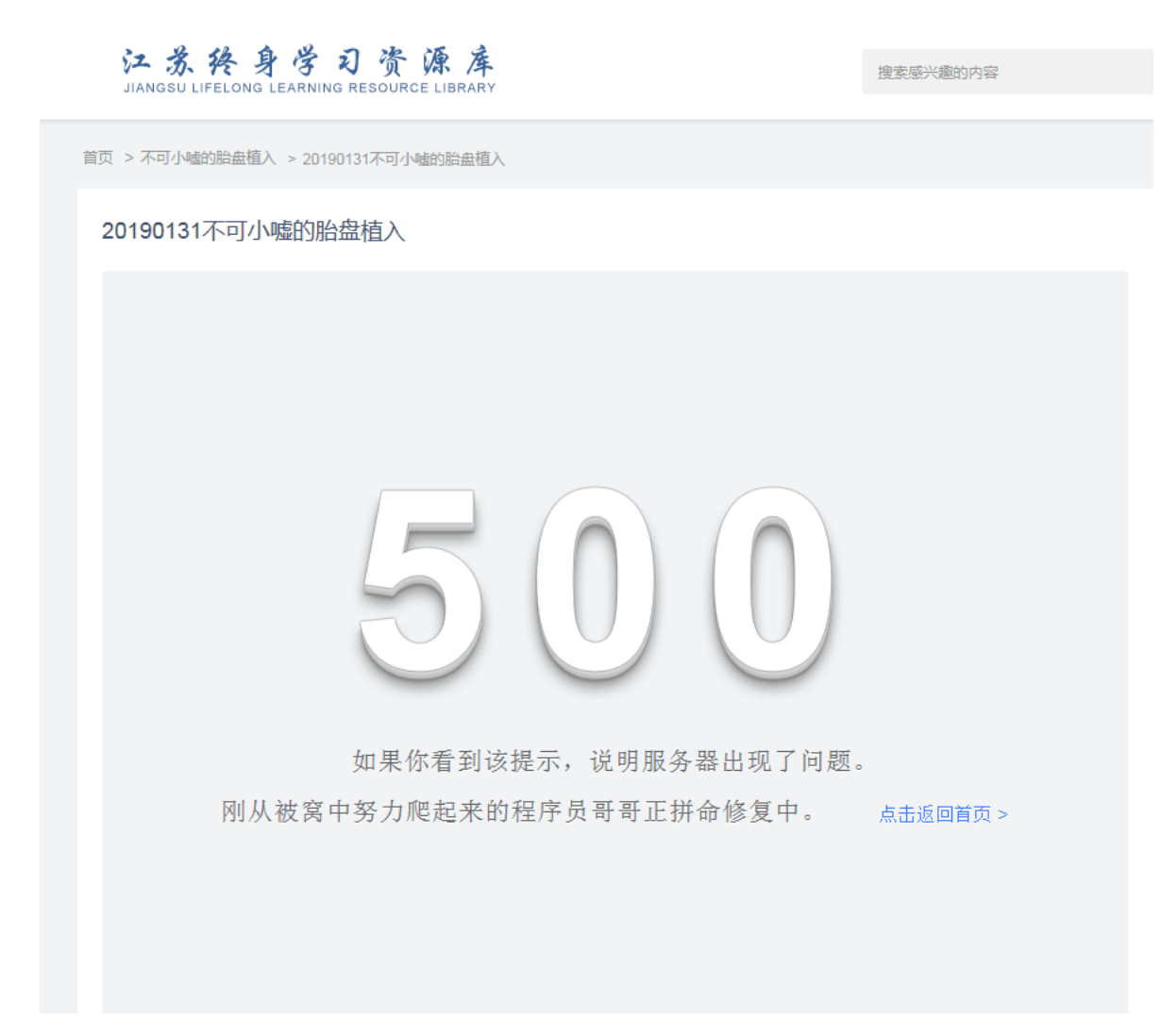

这个时候,按键盘f5,刷新页面,重新加载播放器。

### 8.7 资源上传提示超配额

出现这种情况,请打电话或者 QQ 给我,我后台调整配额,系统默认配额是 100G

## 附件: 文档修订记录

### 修订记录

| 日期         | 版本    | 修改描述                                                                                                    | 作者  |
|------------|-------|----------------------------------------------------------------------------------------------------|-----|
| 2016-12-26 | V1.0  | 初始版本,介绍点石网(二期)的操作流程                                                                                                    | 杨海宁 |
| 2017-01-04 | V1.1  | <ol> <li>1. 增加了常见问题解答 1</li> <li>2. 修订了部分路径指引说明,更加详实</li> </ol>                                                              | 杨海宁 |
| 2017-01-07 | V1.2  | 1. 点石网上传视频分辨率码流说明                                                                                                    | 杨海宁 |
| 2017-03-01 | V1.3  | <ol> <li>修改 dsw. jsou. cn 的超链接指向</li> <li>增加 4-7 模块资源元数据详细描述</li> <li>增加 5-3 上传转码失败情况的解决</li> </ol>                          | 杨海宁 |
| 2017-04-01 | V2.0  | <ol> <li>全面修订点石网使用手册</li> <li>增加第6步,异常情况处理解答</li> </ol>                                                                      | 杨海宁 |
| 2017-04-06 | V2.1  | 1. 修改 qq 号码                                                                                                    | 杨海宁 |
| 2017-04-27 | V2. 2 | <ol> <li>增加 3.2 客户端上传资源说明</li> <li>增加 5.3 添加字幕文件说明</li> <li>增加 5.4 学习平台连接点石网资源说明</li> <li>增加 5.5 添加其他课程的资源到您自己的课程</li> </ol> | 杨海宁 |
| 2017-05-10 | V2.3  | 1. 增加 7.4 ppt 全屏不满屏的问题                                                                                                    | 杨海宁 |
| 2017-11-20 | V3.0  | <ol> <li>半年以来,全面修订各个模块</li> <li>增加6、会员单位</li> </ol>                                                                          | 杨海宁 |
| 2018-05-10 | V3.1  | 1. 半年以来,全面修订各个模块                                                                                                    | 杨海宁 |
| 2018-10-20 | V3.2  | 1. 半年以来,全面修订各个模块                                                                                                    | 杨海宁 |
| 2019-03-13 | V3.3  | <ol> <li>1. 半年以来,全面修订各个模块</li> <li>2. 删除老平台添加点石网资源的说明</li> </ol>                                                             | 杨海宁 |
| 2019-10-30 | V3.4  | <ol> <li>半年以来,全面修订各个模块</li> <li>添加新平台选择点石网资源</li> </ol>                                                                      | 杨海宁 |

点石网(二期)使用说明

|  | 2021–11–9 V3. 5 | <ol> <li>两年以来,修订的各个模块</li> <li>资源和字幕删除做出相关 BUG 修复</li> </ol> | 杨海宁 |  |
|--|-----------------|--------------------------------------------------------------|-----|--|
|--|-----------------|--------------------------------------------------------------|-----|--|